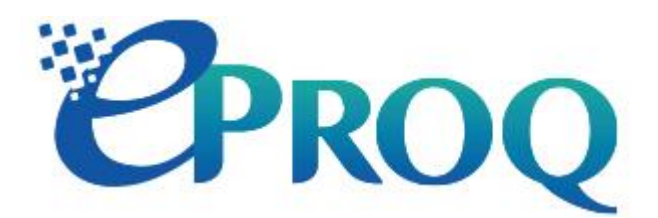

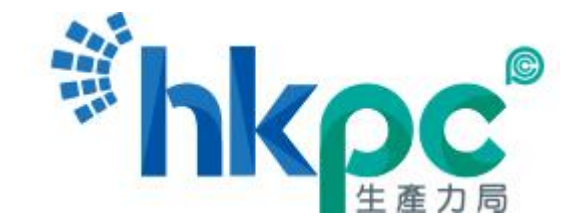

# Supplier User Manual

For eProQ

For the Hong Kong Productivity Council (HKPC)

Version 1.1

| Version<br>No. | Description of Change | Sections<br>Amended | Changed by | Date        |
|----------------|-----------------------|---------------------|------------|-------------|
| 1.0            | First Release         | ALL                 | Tak Kwong  | 31 MAR 2020 |
| 1.1            | Second Release        | RFQ & BOQ           | Eddy Chau  | 11 DEC 2020 |
|                |                       |                     |            |             |
|                |                       |                     |            |             |
|                |                       |                     |            |             |
|                |                       |                     |            |             |
|                |                       |                     |            |             |
|                |                       |                     |            |             |
|                |                       |                     |            |             |

|                                               |                                      | -      |
|-----------------------------------------------|--------------------------------------|--------|
| 1 System Requirements                         |                                      | 5      |
| 1.1 HKPC RFQ/Tender                           |                                      | 5      |
| 1.2 Supplier Verification Application (for BC | )Q)                                  | 5      |
| 2 Guest Login                                 |                                      | 6      |
| 2.1 Login                                     |                                      | 6      |
| 2.2 Search Tender Notice                      |                                      | 6      |
| 2.3 View Tender Notice                        |                                      | 7      |
| 3 New Registration                            |                                      | 8      |
| 3.1 Create a New Account                      |                                      | 8      |
| 3.2 Submit Application Form for Approval      |                                      | 13     |
| 4 Supplier Login                              |                                      | 14     |
| 5 Account Management                          |                                      | 16     |
| 5.1 Create/Disable Sub-Accounts               |                                      | 16     |
| 5.2 Activate Sub-Account                      |                                      | 17     |
| 5.3 Change Account Details                    |                                      | 20     |
| 5.4 Change Password                           |                                      | 20     |
| 5.5 Forgot / Reset Password                   |                                      | 21     |
| 6 Change Company Information                  |                                      | 24     |
| 7 RFQ/Tender Notice                           |                                      | 25     |
| 8 RFQ/Tender Documents                        |                                      | 27     |
| 8.1 Non-Disclosure Agreement (NDA)            |                                      | 27     |
| 8.2 Briefing/Site Visit Registration          |                                      | 29     |
| 8.3 RFQ/Tender Documents                      |                                      | 30     |
| 8.4 Revision/Addendum                         |                                      | 31     |
| 9 RFQ/Tender Query                            |                                      | 32     |
| 9.1 Raise Query                               |                                      | 32     |
| 9.2 View Response to RFQ/Tender Query         |                                      | 33     |
| 10 RFQ/Tender Submission                      |                                      | 34     |
| 10.1 Private Digital Certificate              |                                      | 34     |
| 10.1.1 Apply Private Digital Certificate      |                                      | 34     |
| 10.1.2 Re-apply Private Digital Certificat    | e                                    | 36     |
| 10.2 BOQ Validation                           |                                      | 38     |
| 10.3 RFQ/Tender Submission                    |                                      | 42     |
| 10.4 Decline RFQ/Tender Invitation            |                                      | 44     |
| 11 Change of Submitted Proposal               |                                      | 46     |
| 11.1 Supplement                               |                                      | 46     |
|                                               | HKPC eProQ Supplier User Manual v1.1 | 3 / 58 |

|    | 11.2 Supersede                           | 48 |
|----|------------------------------------------|----|
|    | 11.3 Withdraw                            | 50 |
| 12 | 2 Clarification                          | 52 |
|    | 12.1 Download & Respond to Clarification | 52 |
|    | 12.2 Letter of Clarification (LOC)       | 54 |
| 13 | 3 Letter of Acceptance                   | 56 |
| 14 | Regret Letter                            | 58 |
|    |                                          |    |

# 1 System Requirements

# 1.1 HKPC RFQ/Tender

# https://eProQ.hkpc.org

Operating Systems: Windows 8, 8.1, 10 macOS X 10.15

Internet Browser: Chrome 80 Internet Explorer 11 Safari 12

# 1.2 Supplier Verification Application (for BOQ)

Operating Systems: Windows 8, 8.1, 10

.net Framework: 4.5 or above

# 2 Guest Login

# 2.1 Login

Login to <u>https://eProQ.hkpc.org</u> Click "Guest"

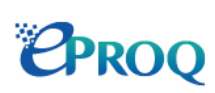

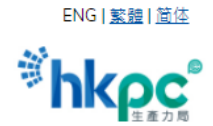

| Login             | e-Procurement website (eProQ)                                                                                                    |
|-------------------|----------------------------------------------------------------------------------------------------|
| ▶ <u>Procurer</u> | This e-Procurement website ("eProQ Website") is hosted by Hong Kong Productivity Council and its subsidiaries ("HKPC" or "Council" or "we" or "us" or "our").                                                                           |
| ▶ <u>Admin</u>    | This eProQ Website is subject to our <u>Terms of Use</u> ("Terms of Use"), <u>Privacy Policy Statement</u> ("Privacy                                                                                                    |
| ▶ <u>Supplier</u> | use of the eProQ Website (collectively referred to as "this Agreement"). Your use of this eProQ Website signifies your acceptance of this Agreement, as well as your agreement to be bound by them. You must                            |
| ▶ <u>Guest</u>    | not use the eProQ Website if you do not agree to be bound by and accept this Agreement in its entirety.                                                                                                    |
|                   | Should you have any queries or encounter any problems whilst using this eProQ Website, please click "Support" under the Login Menu of eProQ Website for relevant information, or send email to <u>hkpc@e-tendering.com</u> for enquiry. |
|                   | Working hours of support team: Monday to Friday (except Hong Kong Public Holidays) from 9:00 am to 6:00 pm (Hong Kong Local Time).                                                                                                    |
|                   |                                                                                                    |

eProQ (UAT) is powered by PROSmart. © 2020 Computer And Technologies Software (Hong Kong) Limited. All Rights Reserved.

# 2.2 Search Tender Notice

Tender Invitations will be shown after login

Select "Search"> "Tender Invitation" to search Enter filtering criteria to refine search results (if necessary) Click "Submit"

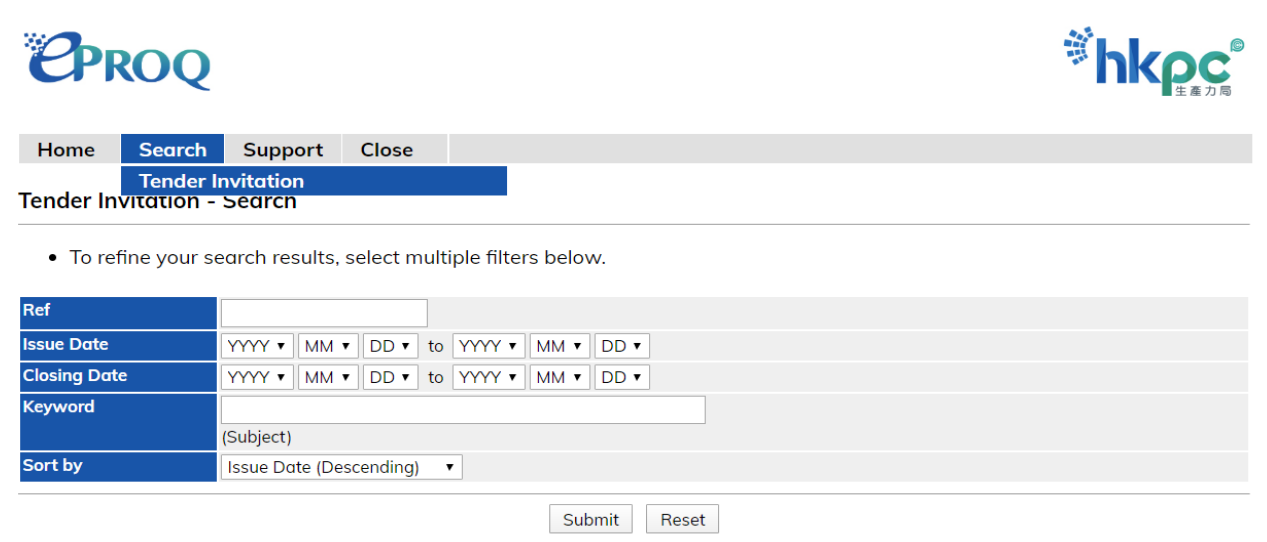

# 2.3 View Tender Notice

# Click on the ref no of the Tender Invitation/Prequalification results to view Tender Notice

# Tender Invitation - Search Result (Record 1 - 10 of 25)

| ±  | xpand All      |                                                                                                    |
|----|----------------|----------------------------------------------------------------------------------------------------|
|    | Ref            | Subject                                                                                                    |
| 1. | <u>HF00060</u> | Tender for Supply of IT equipment and system                                                                         |
| 2. | <u>SM00062</u> | Tender for Design, Fabrication and Installation of an Intelligent Automatic Lens Manufacturing and Processing System |
| 3. | <u>SM00006</u> | Tender for Design and Development of "E" System                                                                      |
| 4. | HF00012        | Tender for Renovation Work for LG1 (2 stage and highest score)                                                       |
| 5. | <u>FP00007</u> | Tender for Furniture Renewal in HKPC                                                                                 |

# To participate in the Tender,

- Click "Supplier Registration" to register as a new supplier, or
- Login as Supplier for registered Suppliers

# **Tender Invitation - View Details**

# **Tender Information**

|              | -                                      |
|--------------|----------------------------------------|
| Ref          | Test Invite                            |
| Subject      | Test Invite                            |
| Issue Date   | 2020/03/09 (Mon) HKT (GMT+08:00)       |
| Closing Date | 2021/12/12 (Sun) 15:00 HKT (GMT+08:00) |
| Details      |                                        |

# **Contact Person Information**

| #1 Name          | Aaron S.        |                |  |
|------------------|-----------------|----------------|--|
| #1 Tel. Number   | 25038000        | #1 Fax. Number |  |
| #1 Email Address | aaron@dummy.com |                |  |

Supplier Registration | Back

# **3 New Registration**

# 3.1 Create a New Account

Login to <u>https://eProQ.hkpc.org</u> Click "Supplier"

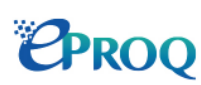

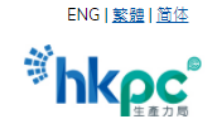

| Login                                                      | e-Procurement website (eProQ)                                                                                                    |
|------------------------------------------------------------|----------------------------------------------------------------------------------------------------|
| ▶ <u>Procurer</u>                                          | This e-Procurement website ("eProQ Website") is hosted by Hong Kong Productivity Council and its subsidiaries ("HKPC" or "Council" or "we" or "us" or "our").                                                                                                    |
| <ul> <li>Admin</li> <li>Supplier</li> <li>Guest</li> </ul> | This eProQ Website is subject to our <u>Terms of Use</u> ("Terms of Use"), <u>Privacy Policy Statement</u> ("Privacy Policy Statement"), this Disclaimer and any other terms and conditions issued by HKPC in relation to the use of the eProQ Website (collectively referred to as "this Agreement"). Your use of this eProQ Website signifies your acceptance of this Agreement, as well as your agreement to be bound by them. You must not use the eProQ Website if you do not agree to be bound by and accept this Agreement in its entirety. |
|                                                            | Should you have any queries or encounter any problems whilst using this eProQ Website, please click "Support" under the Login Menu of eProQ Website for relevant information, or send email to <u>hkpc@e-tendering.com</u> for enquiry.                                                                                                    |
|                                                            | Working hours of support team: Monday to Friday (except Hong Kong Public Holidays) from 9:00 am to 6:00 pm (Hong Kong Local Time).                                                                                                    |

eProQ (UAT) is powered by PROSmart. © 2020 Computer And Technologies Software (Hong Kong) Limited. All Rights Reserved.

# Click "Click here to on-line registration."

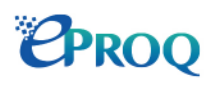

Supplier

#### Registration

For those who has invited to register in eProQ website.

Click here to on-line registration

#### Account Activation

For those who has registered in eProQ website is required to activate the account.

<u>Click here to activate</u>

#### Login

1) Suppliers who have eProQ account can login the eProQ website to retrieve the Procurement Documents;

2) For those who have registered in eProQ website would like to apply for Inclusion in HKPC's Supplier List;

3) For those who have registered as HKPC's Supplier List would like to update the company's profile.

<u>Click here to login</u>

#### **Reset Password**

- 1) If you have lost the login password; or
- 2) You are required to reset the password every 90 days

Click here to reset the password

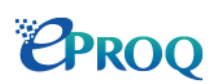

#### Supplier > Registration

#### Acceptance of Terms of Use

1. Please check the <u>Terms of Use</u> and the <u>Privacy Policy Statement</u> before proceeding with the registration. You will not be able to register as a supplier if you do not accept the Terms of Use and the Privacy Policy Statement.

\*hkpc

- 2. In order to complete the registration process, you must complete the following steps:
  - a. Company Registration You must provide all mandatory basic company information, primary contact and supporting documents as required.
  - b. Account Creation A principal account associated with 5 sub-accounts will be set up during the registration. You will be asked to activate your account(s) and create password(s) for individual accounts.
  - c. Application Submission Complete and submit the application form and supporting documents as required by us for getting into HKPC's Supplier List. Once your account(s) has been activated, you must log onto the eProQ Website using the principal account and provide additional company information as required, so as to complete the registration process.

\*\* HKPC reserves the right to review and update the eProQ account and / or Suppliers List from time to time. If there is any tender or request for services or goods by HKPC in future, HKPC will send notifications to the relevant suppliers on the Suppliers List. Suppliers who have not responded to any invitation for quotation/tender and have no transaction with HKPC for three (3) consecutive years, they will automatically be removed from the eProQ account and / or Suppliers List. Please note that the Registered Account does not guarantee or imply the assignment or award of any project or purchase order for the supply of goods or services by HKPC. For tender bidding, the Suppliers should read the tender notices published in the eProQ website.

By clicking "Accept", you confirm that you have read and accepted our Terms of Use, Privacy Policy Statement and the above registration process.

Accept Decline

Complete the General Information & Primary Contact sections Note: Primary Contact information will be used for Principal Account Click "Next"

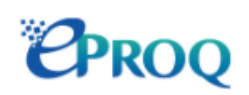

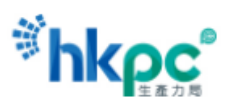

# Supplier > Registration

|                                    | * Required Field                                                                                                    |
|------------------------------------|----------------------------------------------------------------------------------------------------|
| General Informati                  | on                                                                                                    |
| Company Name *                     | (English)                                                                                                    |
|                                    | (Chinese)                                                                                                    |
| Registered *<br>Address            |                                                                                                    |
| City *                             | (e.g. Hong Kong, Beijing)                                                                                                    |
| Country/Region *                   | [Please select]                                                                                                    |
| General Telephone *                | (Hong Kong (+852)                                                                                                    |
| Company Registration<br>Document * | BR            No. :                                                                                                    |
|                                    | Choose File No file chosen<br>(The filename extension should be pdf, doc, docx, xls, xlsx, pptx, ppt, txt, rtf, html, tiff, bmp, jpg, jpeg, gif, png, epsf, dwg, dxf.<br>All file names must be in English. Only the following characters are accepted (a-z, A-Z, 0-9), underscore "_", full stop ".",<br>hyphen "-", ampersand "&", left parenthesis "(" and right parenthesis ")".) |

# **Primary Contact**

| First Name *        |                   |
|---------------------|-------------------|
| Last Name *         |                   |
| Job Title *         |                   |
| General Telephone * | (Hong Kong (+852) |
| Fax No.             | (Hong Kong (+852) |
| E-mail Address *    |                   |

Next Reset

# An 8-digit Verification Code will be sent to the registered email address. Click "Next"

## Supplier > Registration

Verification Code has been sent to your e-mail address. Please enter the Verification Code to complete the activation of your user account.

| Supplier > Registration             |      |  |
|-------------------------------------|------|--|
| Click "Next"                        |      |  |
| Enter the 8-digit Verification Code |      |  |
|                                     | Next |  |
|                                     |      |  |

Verification Code has been sent to your e-mail address. Please enter the Verification Code to complete the activation of your user account.

- Verification Code is 8 characters long.
- Verification Code will expire after 15 minutes or use.

|                   |                     |            | * Required Field |
|-------------------|---------------------|------------|------------------|
| E-mail Address    | suppliera@dummy.com |            |                  |
| Verification Code |                     |            |                  |
|                   |                     |            |                  |
|                   |                     | Next Reset |                  |

An email with an account User ID (Principal & Sub-Accounts) will be sent to the registered email address Click "Next"

# Supplier > Registration > Details Of Supplier & Contact Information

Thank you for completing the company registration. The User IDs of Principal Account and 5 additional sub-accounts have been sent to the email address you provided to us. Please click "Next" to create your Principal Account's password.

Should you have any queries or encounter any problems whilst using this eProQ Website, please use the Support under the Login Menu on the eProQ Website or send an email to <u>hkpc@e-tendering.com</u>.

Next

# Supplier > Registration > Create Password

\* Required Field

# User Information User ID 0010130720 New Password Control (8-16 characters) (Your password should be case sensitive and composed of random letters, digits and punctuation.) (Password will expire after 90 days.) Re-input New Password Submit Reset

Click "Login"

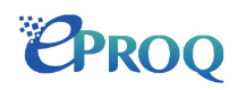

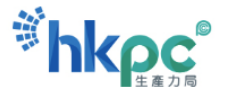

# Supplier> Registration > Create Password

Thank you for activating your user account. Please log onto your Principal Account to complete and submit the application form for getting into HKPC's Supplier List.

Should you have any queries or encounter any problems whilst using this eProQ Website, please use the Support under the Login Menu on the eProQ Website or send an email to <u>hkpc@e-tendering.com</u>.

Login

# 3.2 Submit Application Form for Approval

Login to eProQ

Select "Application Form" from Menu

Click "Edit" to complete the Application Form

Upon completion of Application Form, click "Submit for review."

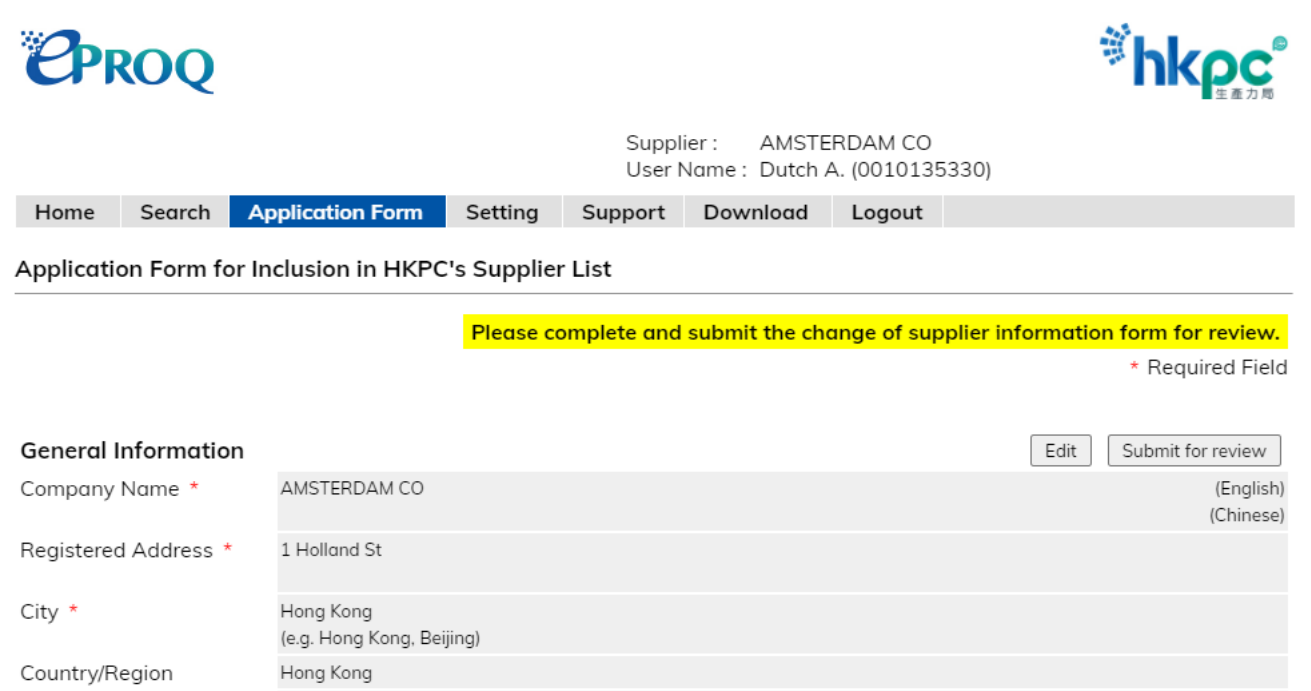

# Read and agree with the "Acknowledgement." Click "Submit for Review" Application Form for Getting into HKPC's Supplier List

Company

(852) 44445555

# Acknowledgement

General Telephone \*

Company / Individual \*

You hereby acknowledge the receipt, and fully understand the contents of the "<u>Terms and Conditions of Purchase Order</u>" and the "<u>Purchasing Policy</u>" issued by your Company attached to this registration form. You also declare that the information provided in this registration form is true and correct that best reflects the current business situation of your company.

| On behalf of SUPPLIER A |            |
|-------------------------|------------|
| Name :                  | A Supplier |
| Position :              | Supplier   |
| Tel. No. :              | 45221258   |
| Date :                  | 2020/03/24 |

Submit for review Back

HKPC eProQ Supplier User Manual v1.1

# 4 Supplier Login

Login to <a href="https://eProQ.hkpc.org">https://eProQ.hkpc.org</a>

Click "Supplier"

# PROQ

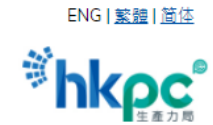

| Login             | e-Procurement website (eProQ)                                                                                                    |  |  |  |  |  |  |
|-------------------|----------------------------------------------------------------------------------------------------|--|--|--|--|--|--|
| ▶ <u>Procurer</u> | This e-Procurement website ("eProQ Website") is hosted by Hong Kong Productivity Council and its subsidiaries ("HKPC" or "Council" or "we" or "us" or "our").                                                                           |  |  |  |  |  |  |
| Admin             | This eProQ Website is subject to our <u>Terms of Use</u> ("Terms of Use"), <u>Privacy Policy Statement</u> ("Privacy                                                                                                    |  |  |  |  |  |  |
| Supplier          | olicy Statement"), this Disclaimer and any other terms and conditions issued by HKPC in relation to the se of the eProQ Website (collectively referred to as "this Agreement"). Your use of this eProQ Website                          |  |  |  |  |  |  |
| ▶ <u>Guest</u>    | not use the eProQ Website if you do not agree to be bound by and accept this Agreement in its entirety.                                                                                                    |  |  |  |  |  |  |
|                   | Should you have any queries or encounter any problems whilst using this eProQ Website, please click "Support" under the Login Menu of eProQ Website for relevant information, or send email to <u>hkpc@e-tendering.com</u> for enquiry. |  |  |  |  |  |  |
|                   | Working hours of support team: Monday to Friday (except Hong Kong Public Holidays) from 9:00 am to 6:00 pm (Hong Kong Local Time).                                                                                                    |  |  |  |  |  |  |
|                   |                                                                                                    |  |  |  |  |  |  |
|                   |                                                                                                    |  |  |  |  |  |  |

eProQ (UAT) is powered by PROSmart. © 2020 Computer And Technologies Software (Hong Kong) Limited. All Rights Reserved.

Click "Click here to login."

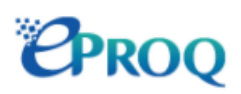

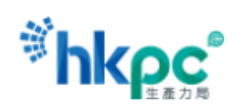

#### Supplier

#### Registration

For those who has invited to register in eProQ website.

<u>Click here to on-line</u> <u>registration</u>

#### Login

 Suppliers who have eProQ account can login the eProQ website to retrieve the Procurement Documents;

 For those who have registered in eProQ website would like to apply for Inclusion in HKPC's Supplier List;

3) For those who have registered as HKPC's Supplier List would like to update the company's profile.

#### Click here to login

#### Account Activation

For those who has registered in eProQ website is required to activate the account.

Click here to activate

# **Reset Password**

- 1) If you have lost the login password; or
- 2) You are required to reset the password every 90 days

Click here to reset the password

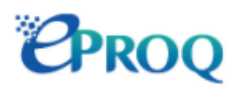

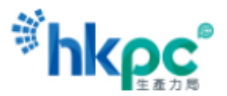

#### Supplier > Login > Declaration

#### Declaration

You acknowledge and agree to the following terms:

□ You declare that your company holds a valid business registration or certificate of incorporation, or equivalent, at the time of submission of tender document(s) / quotation document(s), and you shall provide a valid certificate to HKPC for updating master record via this eProQ Website if expired.

□ You shall update us immediately if any information of your company has been changed, and confirm that the information provided in eProQ Website is accurate and most updated.

□ You confirm and accept the Terms of Use and Privacy Policy Statement.

HKPC reserves the right to review and update the Supplier List from time to time. If there is any tender or request for services or goods by HKPC in future, HKPC will send notifications to the relevant suppliers on the Suppliers List. Suppliers who have not responded to any invitation for quotation/tender and have no transaction with HKPC for three (3) consecutive years, they will automatically be removed from the Supplier List.

By clicking the "Accept", it signifies your acceptance of the above declarations, the Terms of Use, the Privacy Policy Statement and your agreement to be bound by them in eProQ Website.

|              |               |   | Acc | ept   | Decline |      |       |             |
|--------------|---------------|---|-----|-------|---------|------|-------|-------------|
| Enter User I | D and Passwor | ď |     |       |         |      |       |             |
| Click "Login | п             |   |     |       |         |      |       |             |
| Supplier > l | _ogin         |   |     |       |         |      |       |             |
|              |               |   |     |       |         |      | * Reo | uired Field |
| User ID      | *             |   |     |       |         |      |       |             |
| Password     | *             |   |     |       |         |      |       |             |
|              |               |   | L   | _ogin | Close   | <br> |       |             |

# 5 Account Management

# 5.1 Create/Disable Sub-Accounts

Login to eProQ with Principal Account Select "Setting"> "Change User Information" from Menu Enter details for any of the Sub-Accounts and Check "Enable." To disable Sub-Account, uncheck "Enable." Click "Save"

| Home                | Search    | Setting Support      | Download | Logout |          |                  |
|---------------------|-----------|----------------------|----------|--------|----------|------------------|
| Change U            | ser Infor | Change Company Inf   | o        |        |          |                  |
| enange o            |           | Submit Bank Info     |          |        |          |                  |
|                     |           | Change User Informe  | rtion    |        |          | * Doguirod Field |
|                     |           | Change Password      |          |        |          | " Nequiled Field |
| Principal           | Account   |                      |          |        |          |                  |
| Principal Act<br>ID | count     | 0010000080           |          |        |          |                  |
| First Name          | *         |                      |          |        |          |                  |
| Last Name           | *         | Cindy FOK            |          |        |          |                  |
| Job Title           | *         |                      |          |        |          |                  |
| Tel No.             | *         | (Hong Kong (+852)    |          | ~      | 45221258 |                  |
| Fax No.             |           | (Hong Kong (+852)    |          | ~      |          |                  |
| Mobile No.          |           | (Hong Kong (+852)    |          | ~      |          |                  |
| E-mail Addr         | ess *     | 0010000080@dummy.com |          |        |          |                  |

#### 1st Sub-Account

| Sub-Account ID | 001000081         | Enable     |  |
|----------------|-------------------|------------|--|
| First Name     |                   |            |  |
| Last Name      |                   |            |  |
| Job Title      |                   |            |  |
| Tel No.        | (Hong Kong (+852) | <b>~</b> ) |  |
| Fax No.        | (Hong Kong (+852) | <b>~</b> ) |  |
| Mobile No.     | (Hong Kong (+852) | <b>~</b> ) |  |
| E-mail Address |                   |            |  |

Save Reset

# 5.2 Activate Sub-Account

Note: The same procedure is needed if the email address of any existing account is changed.

Login to <u>https://eProQ.hkpc.org</u> Click "Supplier"

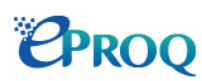

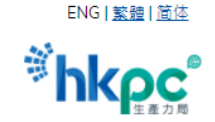

\*hkpc

| Login             | e-Procurement website (eProQ)                                                                                                    |
|-------------------|----------------------------------------------------------------------------------------------------|
| ▶ <u>Procurer</u> | This e-Procurement website ("eProQ Website") is hosted by Hong Kong Productivity Council and its subsidiaries ("HKPC" or "Council" or "we" or "us" or "our").                                                                                                    |
| Admin             | This eProQ Website is subject to our <u>Terms of Use</u> ("Terms of Use"), <u>Privacy Policy Statement</u> ("Privacy Policy Statement"), this Disclaimer and any other terms and conditions issued by HKPC in relation to the                                                                                        |
| Supplier Guest    | use of the eProQ Website (collectively referred to as "this Agreement"). Your use of this eProQ Website signifies your acceptance of this Agreement, as well as your agreement to be bound by them. You must not use the eProQ Website if you do not agree to be bound by and accept this Agreement in its entirety. |
|                   | Should you have any queries or encounter any problems whilst using this eProQ Website, please click "Support" under the Login Menu of eProQ Website for relevant information, or send email to <u>hkpc@e-tendering.com</u> for enquiry.                                                                              |
|                   | Working hours of support team: Monday to Friday (except Hong Kong Public Holidays) from 9:00 am to 6:00 pm (Hong Kong Local Time).                                                                                                    |
|                   |                                                                                                    |

eProQ (UAT) is powered by PROSmart. © 2020 Computer And Technologies Software (Hong Kong) Limited. All Rights Reserved.

# Click "Click here to activate."

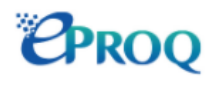

# Supplier

#### Registration

For those who has invited to register in eProQ website.

| Click        | here | to | on-line |  |  |
|--------------|------|----|---------|--|--|
| registration |      |    |         |  |  |

#### Account Activation

For those who has registered in eProQ website is required to activate the account.

Click here to activate

#### Login

 Suppliers who have eProQ account can login the eProQ website to retrieve the Procurement Documents;

2) For those who have registered in eProQ website would like to apply for Inclusion in HKPC's Supplier List;

3) For those who have registered as HKPC's Supplier List would like to update the company's profile.

Click here to login

#### Reset Password

- 1) If you have lost the login password; or
- 2) You are required to reset the password every 90 days

Click here to reset the password

# Enter the User ID and Registered Email Address of the Sub-Account Click "Next"

# Supplier > Account Activation

|                                           | * Required Field                                                                                                    |
|-------------------------------------------|----------------------------------------------------------------------------------------------------|
| User ID *                                 |                                                                                                    |
| Registered E-mail *<br>Address            | (The e-mail address must be matched user ID registered in HKPC eProQ Website (UAT).)                                                                                      |
|                                           | Next Reset                                                                                                    |
| An 8-digit Verifica<br>Click "Next"       | tion Code will be sent to the Registered Email Address                                                                                                    |
| PROC                                      |                                                                                                    |
| Supplier > Accou                          | nt Activation                                                                                                    |
| Verification Code h<br>and complete the a | as been sent to 001013072@dummy.com. Please click "Next" button below and enter the Verification Code<br>ctivation of your user account.                                  |
| Should you have ar<br>Menu on the eProQ   | ny queries or encounter any problems whilst using this eProQ Website, please use the Support under the Login<br>Website or send an email to <u>hkpc@e-tendering.com</u> . |
|                                           | Next                                                                                                    |
| Enter the Verifica                        | tion Code                                                                                                    |
| Click "Next"                              |                                                                                                    |
| Supplier > Accour                         | nt Activation > Input Verification Code                                                                                                    |
| Verification Code ho<br>account.          | is been sent to your e-mail address. Please enter the Verification Code to complete the activation of your user                                                           |
| • Verification Co                         | de is 8 characters long.                                                                                                    |

• Verification Code will expire after 15 minutes or use.

|                              | * Required Field    |
|------------------------------|---------------------|
| User Information             |                     |
| User ID                      | 0010130721          |
| Registered E-mail<br>Address | 001013072@dummy.com |
| Verification Code            |                     |
|                              | Next Reset          |

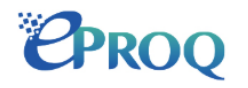

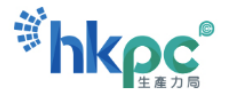

# Supplier > Account Activation > Input Verification Code

Please click "Next" button and proceed to create your user account password.

Should you have any queries or encounter any problems whilst using this eProQ Website, please use the Support under the Login Menu on the eProQ Website or send an email to <u>hkpc@e-tendering.com</u>.

Next

Enter New Password twice Click "Submit" Supplier > Account Activation > Create Password

Required Field

# User Information

| User ID                      | 0010130721                                                                    |                                                                                   |
|------------------------------|-------------------------------------------------------------------------------|-----------------------------------------------------------------------------------|
| Registered E-mail<br>Address | 0010130721@dummy.com                                                          |                                                                                   |
| New Password *               | (Your password should be case sensit<br>(Password will expire after 90 days.) | (8-16 characters)<br>ive and composed of random letters, digits and punctuation.) |
| Re-enter *<br>Password       | ••••••                                                                        |                                                                                   |

Submit Reset

The Sub-Account is activated Click "Login"

#### Supplier > Account Activation > Create Password

Thank you for activating your user account. Please log into your Principal Account to complete and submit the application form for Inclusion in eProQ if you have not done yet.

Should you have any queries or encounter any problems whilst using this eProQ Website, please use the Support under the Login Menu on the eProQ Website or send an email to <u>hkpc@e-tendering.com</u>.

Login

# 5.3 Change Account Details

# Login to eProQ

Select "Setting">"Change User Information" from Menu

Modify information as necessary

Click "Save"

| Home               | Search     | Setting Suppor      | t Download | Logout           |
|--------------------|------------|---------------------|------------|------------------|
| Character 1        |            | Change Company      | nfo        |                  |
| Change U           | ser inforr | Submit Bank Info    |            |                  |
|                    |            | Change User Infor   | nation     | Demined Field    |
|                    |            | Change Password     |            | * Required Field |
| Principal          | Account    |                     |            |                  |
| Principal Ac<br>ID | count      | 0010000040          |            |                  |
| First Name         | •          |                     |            |                  |
| Last Name          | •          | Man Chan            |            |                  |
| Job Title          | *          |                     |            |                  |
| Tel No.            | *          | (Hong Kong (+852)   |            | ✓) 44555544      |
| Fax No.            |            | Hong Kong (+852)    |            |                  |
| Mobile No.         |            | (Hong Kong (+852)   |            |                  |
| E-mail Addr        | ress *     | 0010000040@dummy.cc | m          |                  |

# 5.4 Change Password

| Login to e          | ProQ          |           |             |               |            |
|---------------------|---------------|-----------|-------------|---------------|------------|
| Select "Se          | etting">"C    | hange Pas | sword" from | n Menu        |            |
| Enter Nev           | v Passwor     | dtwice    |             |               |            |
| Click "Sub          | omit"         |           |             |               |            |
| Home                | Search        | Setting   | Support     | Download      | Logout     |
| Change Company Info |               |           | ompany Info | D C           |            |
| Change F            | asswora       | Change U  | ser Informa | tion          |            |
| • You c             | ire not allow | Change P  | assword     | eu cuinde the | a password |

You are not allow to reuse passwords when change the password.

\* Required Field

# User Information

| User ID                      | 0010130721                                                                                                    |
|------------------------------|----------------------------------------------------------------------------------------------------|
| Registered E-mail<br>Address | 0010130721@dummy.com                                                                                                    |
| New Password *               | (8-16 characters)<br>(Your password should be case sensitive and composed of random letters, digits and punctuation.)<br>(Password will expire after 90 days.) |
| Re-enter *<br>Password       |                                                                                                    |

Submit

# 5.5 Forgot / Reset Password

Login to <u>https://eProQ .hkpc.org</u> Click "Supplier"

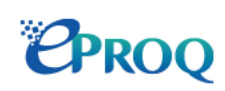

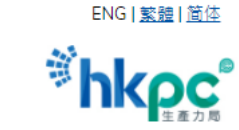

| Login             | e-Procurement website (eProQ)                                                                                                    |  |  |
|-------------------|----------------------------------------------------------------------------------------------------|--|--|
| ▶ <u>Procurer</u> | This e-Procurement website ("eProQ Website") is hosted by Hong Kong Productivity Council and its subsidiaries ("HKPC" or "Council" or "we" or "us" or "our").                                                                                                    |  |  |
| Admin             | This eProQ Website is subject to our <u>Terms of Use</u> ("Terms of Use"), <u>Privacy Policy Statement</u> ("Priv                                                                                                    |  |  |
| Supplier          | Policy Statement"), this Disclaimer and any other terms and conditions issued by HKPC in relation to the use of the eProQ Website (collectively referred to as "this Agreement"). Your use of this eProQ Website signifies your acceptance of this Agreement as well as your agreement to be bound by them. You must |  |  |
| ▶ <u>Guest</u>    | not use the eProQ Website if you do not agree to be bound by and accept this Agreement in its entirety.                                                                                                    |  |  |
|                   | Should you have any queries or encounter any problems whilst using this eProQ Website, please click "Support" under the Login Menu of eProQ Website for relevant information, or send email to <u>hkpc@e-tendering.com</u> for enquiry.                                                                              |  |  |
|                   | Working hours of support team: Monday to Friday (except Hong Kong Public Holidays) from 9:00 am to 6:00 pm (Hong Kong Local Time).                                                                                                    |  |  |
|                   |                                                                                                    |  |  |

eProQ (UAT) is powered by PROSmart. © 2020 Computer And Technologies Software (Hong Kong) Limited. All Rights Reserved.

Click "Click here to reset the password."

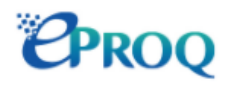

#### Supplier

Login

#### Registration

For those who has invited to register in eProQ website.

1) Suppliers who have eProQ account can login the eProQ

3) For those who have registered as HKPC's Supplier List

2) For those who have registered in eProQ website would like

website to retrieve the Procurement Documents;

to apply for Inclusion in HKPC's Supplier List;

would like to update the company's profile.

<u>Click here to on-line</u> <u>registration</u>

#### For those who has registered in eProQ website is required to

Account Activation

activate the account.

Click here to activate

#### Reset Password

- 1) If you have lost the login password; or
- 2) You are required to reset the password every 90 days

Click here to reset the password

#### Click here to login

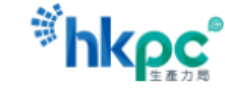

|                                       | * Required Field                                                                                                    |
|---------------------------------------|----------------------------------------------------------------------------------------------------|
| User ID *                             | 0010130721                                                                                                    |
| Registered E-mail                     | 0010130721@dummy.com                                                                                                    |
| Address                               | (The e-mail address must be matched user ID registered in HKPC eProQ Website (UAT).)                                                    |
|                                       | Next                                                                                                    |
| An email with V                       | erification Code is sent to the Registered Email Address                                                                                |
| Click "Next"                          |                                                                                                    |
| Supplier > Rese                       | t Password                                                                                                    |
| Verification Code<br>and complete the | has been sent to 001013072@dummy.com. Please click "Next" button below and enter the Verification Code activation of your user account. |

Should you have any queries or encounter any problems whilst using this eProQ Website, please use the Support under the Login Menu on the eProQ Website or send an email to <u>hkpc@e-tendering.com</u>.

Next

# Enter the Verification Code

Click "Next"

#### Supplier > Reset Password > Input Verification Code

Verification Code has been sent to your e-mail address. Please enter the Verification Code to complete the activation of your user account.

- Verification Code is 8 characters long.
- Verification Code will expire after 15 minutes or use.

\* Required Field

# User Information

| User ID                      | 0010130721          |
|------------------------------|---------------------|
| Registered E-mail<br>Address | 001013072@dummy.com |
|                              |                     |
| Verification Code            |                     |

Next

Please click "Next" button and proceed to create your user account password.

Should you have any queries or encounter any problems whilst using this eProQ Website, please use the Support under the Login Menu on the eProQ Website or send an email to <u>hkpc@e-tendering.com</u>.

| Enter New Password twice  |                  |
|---------------------------|------------------|
| Click "Submit"            |                  |
| Supplier > Reset Password |                  |
|                           | * Required Field |

#### 

Submit

Press "Login" Supplier > Reset Password

The password has been set.

Login

# 6 Change Company Information

Login to eProQ with Principal Account Select "Setting"> "Change Company Info" from Menu Click "Edit" under the section where changes are necessary

# Click "Submit for review."

| Home             | Search | Setting   | Support     | Download            | Logout                                                            |
|------------------|--------|-----------|-------------|---------------------|-------------------------------------------------------------------|
| Change of compan |        | Change C  | ompany Info | c                   |                                                                   |
|                  |        | Submit Bo | ank Info    |                     |                                                                   |
|                  |        | Change U  | ser Informa | tion                | ete and submit the change of supplier information form for review |
|                  |        | Change P  | assword     | <sup>2</sup> compre | * Required Eight                                                  |
|                  |        |           |             |                     | riequireu riela                                                   |

# General Information

| General Information  |                                        | Edit Submit for review |
|----------------------|----------------------------------------|------------------------|
| Company Name *       | SUPPLIER_18                            | (English)              |
|                      |                                        | (Chinese)              |
| Registered Address * | 8/F.<br>No. 1 Supplier Road            |                        |
|                      | Cyberport                              |                        |
| City *               | Hong Kong<br>(e.g. Hong Kong, Beijing) |                        |
| Country/Region       | Hong Kong                              |                        |
| General Telephone *  | (852) 23685733                         |                        |

# Read and agree with the "Acknowledgement." Click "Submit for Review" Application Form for Getting into HKPC's Supplier List

# Acknowledgement

You hereby acknowledge the receipt, and fully understand the contents of the "Terms and Conditions of Purchase Order" and the "Purchasing Policy" issued by your Company attached to this registration form. You also declare that the information provided in this registration form is true and correct that best reflects the current business situation of your company.

| On behalf of SUPPLIER A |            |  |
|-------------------------|------------|--|
| Name :                  | A Supplier |  |
| Position :              | Supplier   |  |
| Tel. No. :              | 45221258   |  |
| Date :                  | 2020/03/24 |  |
|                         |            |  |

Submit for review Back

# 7 RFQ/Tender Notice

# Login to eProQ

Select "Search"> "Request for Quotation" or "Tender Invitation."

Enter filtering criteria if necessary

Click "Submit"

| Home      | Search    | Setting      | Support | Download | Logout |
|-----------|-----------|--------------|---------|----------|--------|
|           | Request   | for Quotatio | on      |          |        |
| Tender In | Tender Ir | nvitation    |         |          |        |

• To refine your search results, select multiple filters below.

| Ref          |                                      |
|--------------|--------------------------------------|
| Issue Date   | YYYY V MM V DD V to YYYY V MM V DD V |
| Closing Date | YYYY V MM V DD V to YYYY V MM V DD V |
| Keyword      |                                      |
|              | (Subject)                            |
| Sort by      | Ref 🗸                                |
|              |                                      |
|              | Submit Reset                         |

Click "ref" to view RFQ/Tender Notice details

# Tender Invitation - Search Result (Record 1 - 2 of 2)

| ∃ Expand All |               |                               |        |                  |                        |               |
|--------------|---------------|-------------------------------|--------|------------------|------------------------|---------------|
|              | Ref           | Subject                       | Status | Issue Date       | Closing Date           |               |
| 1.           | <u>M00001</u> | Sample Tender for user manual | Issued | 2020/03/24 (Tue) | 2020/03/25 (Wed) 15:00 |               |
| 2.           | <u>M00002</u> | Sample Tender for user manual | Issued | 2020/03/24 (Tue) | 2020/03/27 (Fri) 15:00 |               |
| Кеу          | /word:        | Search on Resu                | lts    |                  | Pc                     | ige: <b>1</b> |

# (For Open Tenders only)

Click "Expression of Interest"

# Tender Invitation - View Details

# **Tender Information**

| Ref          | M00002                                  |  |  |
|--------------|-----------------------------------------|--|--|
| Subject      | Sample Tender for user manual           |  |  |
| Issue Date   | 2020/03/24 (Tue) HKT (GMT +08:00)       |  |  |
| Closing Date | 2020/03/27 (Fri) 15:00 HKT (GMT +08:00) |  |  |
| Details      | Sample Tender for user manual           |  |  |

# **Contact Person Information**

| #1 Name          | Aaron S.        |                |
|------------------|-----------------|----------------|
| #1 Tel. Number   | 25038000        | #1 Fax. Number |
| #1 Email Address | aaron@dummy.com |                |

| Expression of Interest | I. | Back |
|------------------------|----|------|
|                        |    |      |

# Select "Yes" for Expression Type Click "Submit"

# Tender Invitation - Expression of Interest

# **Tender Information**

| Ref     | M00002                        |
|---------|-------------------------------|
| Subject | Sample Tender for user manual |
|         |                               |

# Expression of Interest

| Response Type 🛛 * | • Yes |
|-------------------|-------|
|                   | ○ No  |

Submit Back

# 8 RFQ/Tender Documents

# 8.1 Non-Disclosure Agreement (NDA)

Login to eProQ View Tender Notice of the Tender / RFQ Notice of the RFQ Download "Non-Disclosure Agreement" Click "Submit" under Non-Disclosure Agreement section

# **Tender Invitation - View Details**

# **Tender Information**

| Ref                         | M00002                                                                   |        |
|-----------------------------|--------------------------------------------------------------------------|--------|
| Subject                     | Sample Tender for user manual                                            |        |
| Issue Date                  | 2020/03/24 (Tue) HKT (GMT +08:00)                                        |        |
| Closing Date                | 2020/03/27 (Fri) 15:00 HKT (GMT +08:00)                                  |        |
| Details                     | Sample Tender for user manual                                            |        |
| Non-Disclosure<br>Agreement | Click to download Deadline : 2020/03/24 (Tue) Time 23:59 HKT (GMT+08:00) | Submit |

| Document(s) | By submitting Non-Disclosure Agreement, you will be able to download documents, raise queries and read responses to queries |
|-------------|----------------------------------------------------------------------------------------------------|
|             | and addendum of the current Tender after 2020/03/24.                                                                        |

# **Contact Person Information**

| #1 Name          | Aaron S.        |                |  |
|------------------|-----------------|----------------|--|
| #1 Tel. Number   | 25038000        | #1 Fax. Number |  |
| #1 Email Address | aaron@dummy.com |                |  |

# Submission Log

| Submission Date  | Action                 |
|------------------|------------------------|
| 2020/03/24 13:47 | Expression of Interest |
|                  |                        |

Back

# Upload Attachment file

Click "Submit"

# **Tender Invitation - Non-Disclosure Agreement**

#### **Tender Information**

| Ref     | M00002                        |
|---------|-------------------------------|
| Subject | Sample Tender for user manual |

### Non-Disclosure Agreement

| Non-Disclosure | Choose File No file chosen                                                                                                    |
|----------------|----------------------------------------------------------------------------------------------------|
| Agreement      | (The document size for each upload is limited to 500 MB.)                                                                                            |
|                | (The filename extension should be .pdf, .doc, .docx, .xls, .xlsx, .pptx, .ppt, .txt, .rtf, .html, .tiff, .bmp, .jpg, .jpeg, .gif, .png, .epsf, .dwg, |
|                | .dxf. All file names must be in English. Only the following characters are accepted (a-z, A-Z, 0-9), underscore "_", full stop ".",                  |
|                | hyphen "-", ampersand "&", left parenthesis "(" and right parenthesis ")".)                                                                          |

Submit Back

# Click "Resubmit" if necessary Tender Invitation - View Details

# **Tender Information**

| Ref                         | M00002                                                                   |        |
|-----------------------------|--------------------------------------------------------------------------|--------|
| Subject                     | Sample Tender for user manual                                            |        |
| Issue Date                  | 2020/03/24 (Tue) HKT (GMT +08:00)                                        |        |
| Closing Date                | 2020/03/27 (Fri) 15:00 HKT (GMT +08:00)                                  |        |
| Details                     | Sample Tender for user manual                                            |        |
| Non-Disclosure<br>Agreement | Click to download Deadline : 2020/03/24 (Tue) Time 23:59 HKT (GMT+08:00) | submit |

Document(s)

By submitting Non-Disclosure Agreement, you will be able to download documents, raise queries and read responses to queries and addendum of the current Tender after 2020/03/24.

# **Contact Person Information**

| #1 Name          | Aaron S.        |                |
|------------------|-----------------|----------------|
| #1 Tel. Number   | 25038000        | #1 Fax. Number |
| #1 Email Address | aaron@dummy.com |                |

# Submission Log

| Submission Date  | Action                   |
|------------------|--------------------------|
| 2020/03/24 13:48 | Non-Disclosure Agreement |
| 2020/03/24 13:47 | Expression of Interest   |

Back

# 8.2 Briefing/Site Visit Registration

# Login to eProQ

View Tender Notice of the Tender / RFQ Notice of the RFQ Download Registration Form for RFQ or Tender Briefing/Site Visit (if applicable) Click the "Submit" button under Registration Form for RFQ or Tender Briefing/Site Visit section

# Tender Invitation - View Details

| Tender Informatio                              | n                                       |  |
|------------------------------------------------|-----------------------------------------|--|
| Ref                                            | M00002                                  |  |
| Subject                                        | Sample Tender for user manual           |  |
| Issue Date                                     | 2020/03/24 (Tue) HKT (GMT +08:00)       |  |
| Closing Date                                   | 2020/03/27 (Fri) 15:00 HKT (GMT +08:00) |  |
| Details                                        | Sample Tender for user manual           |  |
| Registration Form for<br>Briefing / Site Visit | Web Form (Non-Restricted Area) Submit   |  |

# Complete the Registration Form (or upload a document(s), if applicable) Click "Submit"

Tender Invitation - Registration Form for Briefing / Site Visit

| Tau dan lu fanns afia |      |                                                                    |                                          |                         |                  |       |            |                  |                        |
|-----------------------|------|--------------------------------------------------------------------|------------------------------------------|-------------------------|------------------|-------|------------|------------------|------------------------|
| render informatio     | n    |                                                                    |                                          |                         |                  |       |            |                  |                        |
| Ref                   | MOC  | 002                                                                |                                          |                         |                  |       |            |                  |                        |
| Subject               | Sam  | ple Tender for user manual                                         |                                          |                         |                  |       |            |                  |                        |
|                       |      |                                                                    |                                          |                         |                  |       |            |                  |                        |
| Registration Form     | for  | Briefing / Site Visit                                              |                                          |                         |                  |       |            |                  |                        |
| Registration Form     | 101  | brening / Site visit                                               |                                          |                         |                  |       |            |                  |                        |
|                       |      |                                                                    |                                          |                         |                  |       | Holdir     | ng an Restricted | d Area Permit          |
|                       |      |                                                                    |                                          |                         |                  |       | Y          | es               | No                     |
|                       |      | Name of Attendee                                                   |                                          |                         |                  |       | (Please    | indicate)        | (Please provide        |
|                       |      | (as shown on their Hong Kong Identity Card or Passport)            | Position Title                           | Contact Number          | E-mail Add       | dress | Permit No. | Card Colour      | HKID No./Passport No.) |
|                       |      |                                                                    |                                          |                         |                  |       |            |                  |                        |
|                       |      |                                                                    |                                          |                         |                  |       |            |                  |                        |
|                       |      |                                                                    |                                          |                         |                  |       |            |                  |                        |
|                       |      |                                                                    |                                          |                         |                  |       |            |                  |                        |
|                       |      |                                                                    |                                          |                         |                  |       |            |                  |                        |
|                       |      |                                                                    |                                          |                         |                  |       |            |                  |                        |
|                       | (Ple | ase note that attendees must bring along their Hong Kong lo        | dentity Card or Passport when attend     | ing the briefing/site v | /isit in         |       |            |                  |                        |
|                       | Car  | ir for us to confirm their identities, we have the right to refuse | e entry to anyone if they fail to produc | e their Hong Kong Id    | entity<br>s. and |       |            |                  |                        |
|                       | atte | ndance of the briefing / site is subject to our policies and pr    | ocedures, which you and all attendee     | s are obligated to co   | omply            |       |            |                  |                        |
|                       | with | on their Hong Kong Identity Card or Passport.)                     | ,, su and an accenace                    | gated to et             |                  |       |            |                  |                        |
|                       | С    | heck All Uncheck All                                               |                                          |                         |                  |       |            |                  |                        |
|                       |      |                                                                    |                                          |                         |                  |       |            |                  |                        |

Submit Back

# Click "Resubmit" if necessary Tender Invitation - View Details

# **Tender Information**

| Ref                                            | M00002                                  |
|------------------------------------------------|-----------------------------------------|
| Subject                                        | Sample Tender for user manual           |
| Issue Date                                     | 2020/03/24 (Tue) HKT (GMT +08:00)       |
| Closing Date                                   | 2020/03/27 (Fri) 15:00 HKT (GMT +08:00) |
| Details                                        | Sample Tender for user manual           |
| Registration Form for<br>Briefing / Site Visit | Web Form (Non-Restricted Area) Resubmit |

# 8.3 RFQ/Tender Documents

# Login to eProQ

View Tender Notice of the Tender / RFQ Notice of the RFQ

Tender Invitation - Search Result (Record 1 - 2 of 2)

#### Expand All

| Ref           | Subject                       | Status                                                                           | Issue Date                                                                                         | Closing Date                                                                                                    |
|---------------|-------------------------------|----------------------------------------------------------------------------------|----------------------------------------------------------------------------------------------------|----------------------------------------------------------------------------------------------------|
| <u>M00001</u> | Sample Tender for user manual | Issued                                                                           | 2020/03/24 (Tue)                                                                                   | 2020/03/25 (Wed) 15:00                                                                                                    |
| <u>M00002</u> | Sample Tender for user manual | Issued                                                                           | 2020/03/24 (Tue)                                                                                   | 2020/03/27 (Fri) 15:00                                                                                                    |
|               | Ref<br>M00001<br>M00002       | RefSubjectM00001Sample Tender for user manualM00002Sample Tender for user manual | RefSubjectStatusM00001Sample Tender for user manualIssuedM00002Sample Tender for user manualIssued | RefSubjectStatusIssue DateM00001Sample Tender for user manualIssued2020/03/24 (Tue)M00002Sample Tender for user manualIssued2020/03/24 (Tue) |

# Download RFQ/Tender Documents under Documents section

# **Tender Invitation - View Details**

# **Tender Information**

| <b>Tender Informatio</b> | n                                       | Reapply a Private Digital Certificate |
|--------------------------|-----------------------------------------|---------------------------------------|
| Ref                      | M00001                                  |                                       |
| Subject                  | Sample Tender for user manual           |                                       |
| Issue Date               | 2020/03/24 (Tue) HKT (GMT +08:00)       |                                       |
| Closing Date             | 2020/03/25 (Wed) 15:00 HKT (GMT +08:00) |                                       |
| Details                  | Sample Tender for user manual           |                                       |

| Description File File Size               |
|------------------------------------------|
| Tender Documents Click to download 33 KB |

# Query

New

# **Contact Person Information**

| #1 Name          | Aaron S.        |                |
|------------------|-----------------|----------------|
| #1 Tel. Number   | 25038000        | #1 Fax. Number |
| #1 Email Address | aaron@dummy.com |                |

# Submission Log

| Submission Date  | Action                 |
|------------------|------------------------|
| 2020/03/24 13:49 | Expression of Interest |

Tender Submission | Back

# 8.4 Revision/Addendum

# Login to eProQ

View Tender Notice of the Tender / RFQ Notice of the RFQ

Tender Invitation - Search Result (Record 1 - 2 of 2)

# Expand All

| Ref           | Subject                       | Status                                                                                  | Issue Date                                                                         | Closing Date                                                                                                    |
|---------------|-------------------------------|-----------------------------------------------------------------------------------------|------------------------------------------------------------------------------------|----------------------------------------------------------------------------------------------------|
| <u>100001</u> | Sample Tender for user manual | lssued                                                                                  | 2020/03/24 (Tue)                                                                   | 2020/03/25 (Wed) 15:00                                                                                             |
| 100002        | Sample Tender for user manual | lssued                                                                                  | 2020/03/24 (Tue)                                                                   | 2020/03/27 (Fri) 15:00                                                                                             |
|               | <u>//00001</u><br>//00002     | MO0001     Sample Tender for user manual       M00002     Sample Tender for user manual | M00001Sample Tender for user manualIssuedM00002Sample Tender for user manualIssued | MO0001Sample Tender for user manualIssued2020/03/24 (Tue)M00002Sample Tender for user manualIssued2020/03/24 (Tue) |

# Download Tender Addendum files under Addendum section / RFQ Revision files under Revision section **Tender Invitation - View Details**

# Tender Information

| Tender Informatio | n                                       | Reapply a Private Digital Certificate |
|-------------------|-----------------------------------------|---------------------------------------|
| Ref               | M00001                                  |                                       |
| Subject           | Sample Tender for user manual           |                                       |
| Issue Date        | 2020/03/24 (Tue) HKT (GMT +08:00)       |                                       |
| Closing Date      | 2020/03/25 (Wed) 15:00 HKT (GMT +08:00) |                                       |
| Details           | Sample Tender for user manual           |                                       |
|                   |                                         |                                       |

| Document(s) | Description      | File              | File Size |
|-------------|------------------|-------------------|-----------|
|             | Tender Documents | Click to download | 33 KB     |

# Addendum

| TA1              | Description       | File              | File Size |
|------------------|-------------------|-------------------|-----------|
| 2020/03/24 14:02 | Tender Addendum 1 | Click to download | 33 KB     |

#### Query

#### **Contact Person Information**

| #1 Name          | Aaron S.        |                |
|------------------|-----------------|----------------|
| #1 Tel. Number   | 25038000        | #1 Fax. Number |
| #1 Email Address | aaron@dummy.com |                |

#### Submission Log

| Submission Date  | Action                 |  |
|------------------|------------------------|--|
| 2020/03/24 13:49 | Expression of Interest |  |

Tender Submission | Back

New

# 9 RFQ/Tender Query

# 9.1 Raise Query

Login to eProQ View Tender Notice of the Tender / RFQ Notice of the RFQ Tender Invitation - Search Result (Record 1 - 2 of 2)

| ±   | xpand All     |                               |        |                  |                        |    |
|-----|---------------|-------------------------------|--------|------------------|------------------------|----|
|     | Ref           | Subject                       | Status | Issue Date       | Closing Date           |    |
| 1.  | <u>M00001</u> | Sample Tender for user manual | Issued | 2020/03/24 (Tue) | 2020/03/25 (Wed) 15:00 |    |
| 2.  | <u>M00002</u> | Sample Tender for user manual | lssued | 2020/03/24 (Tue) | 2020/03/27 (Fri) 15:00 |    |
| Key | word:         | Search on Res                 | ults   |                  | Pe                     | ge |

# Click "New" under the Query section

| Query             |                 |                |  |  |
|-------------------|-----------------|----------------|--|--|
| Contact Person In | formation       |                |  |  |
| #1 Name           | Aaron S.        |                |  |  |
| #1 Tel. Number    | 25038000        | #1 Fax. Number |  |  |
| #1 Email Address  | aaron@dummy.com |                |  |  |

# Submission Log

| Submission Date  | Action                 |
|------------------|------------------------|
| 2020/03/24 13:49 | Expression of Interest |
|                  |                        |

Tender Submission | Back

# Upload Query document(s) Click "Submit"

Tender Invitation - Query - Create New

# **Tender Information**

| Ref     | M00001                        |
|---------|-------------------------------|
| Subject | Sample Tender for user manual |

# Document(s)

| * | Description                                              | File                                                  | File Size                                  |
|---|----------------------------------------------------------|-------------------------------------------------------|--------------------------------------------|
|   |                                                          | Choose File No file chosen                            |                                            |
|   |                                                          |                                                       |                                            |
|   | (Please tick the checkbox for adding the files or unti   | ck the checkbox for removing the files.)              |                                            |
|   | (The total document size for each upload is limited t    | o 500 MB.)                                            |                                            |
|   | (The filename extension should be .pdf, .doc, .docx, .   | xls, .xlsx, .pptx, .ppt, .txt, .rtf, .html, .tiff, .k | omp, .jpg, .jpeg, .gif, .png, .epsf, .dwg, |
|   | .dxf. All file names must be in English. Only the follow | wing characters are accepted (a-z, A-Z,               | 0-9), underscore "_", full stop ".",       |
|   | hyphen "-", ampersand "&", left parenthesis "(" and      | right parenthesis ")".)                               |                                            |
|   | Check All Uncheck All More Files                         |                                                       |                                            |
|   |                                                          |                                                       |                                            |

Submit Back

# 9.2 View Response to RFQ/Tender Query

# Login to eProQ

View Tender Notice of the Tender / RFQ Notice of the RFQ

Tender Invitation - Search Result (Record 1 - 2 of 2)

# Expand All

| Ref           | Subject                       | Status                                                                                  | Issue Date                                                                         | Closing Date                                                                                                    |
|---------------|-------------------------------|-----------------------------------------------------------------------------------------|------------------------------------------------------------------------------------|----------------------------------------------------------------------------------------------------|
| <u>100001</u> | Sample Tender for user manual | lssued                                                                                  | 2020/03/24 (Tue)                                                                   | 2020/03/25 (Wed) 15:00                                                                                             |
| 100002        | Sample Tender for user manual | lssued                                                                                  | 2020/03/24 (Tue)                                                                   | 2020/03/27 (Fri) 15:00                                                                                             |
|               | <u>//00001</u><br>//00002     | MO0001     Sample Tender for user manual       M00002     Sample Tender for user manual | M00001Sample Tender for user manualIssuedM00002Sample Tender for user manualIssued | MO0001Sample Tender for user manualIssued2020/03/24 (Tue)M00002Sample Tender for user manualIssued2020/03/24 (Tue) |

# Download Response to RFQ/Tender Query under Response to Query section

| Tender Informa                                                                                                    | ition                                                                                               |                                                                                |                                                     |                         |    | Reapply a Pr | rivate Digital Certificat |
|----------------------------------------------------------------------------------------------------|----------------------------------------------------------------------------------------------------|--------------------------------------------------------------------------------|-----------------------------------------------------|-------------------------|----|--------------|---------------------------|
| Ref                                                                                                    | M00001                                                                                              |                                                                                |                                                     |                         |    | -            |                           |
| Subject                                                                                                    | Sample Tende                                                                                        | r for user manual                                                              |                                                     |                         |    |              |                           |
| Issue Date                                                                                                    | 2020/03/24 (T                                                                                       | ue) HKT (GMT +08                                                               | 3:00)                                               |                         |    |              |                           |
| Closing Date                                                                                                    | 2020/03/25 (Wed) 15:00 HKT (GMT +08:00)                                                             |                                                                                |                                                     |                         |    |              |                           |
| Details                                                                                                    | Sample Tende                                                                                        | r for user manual                                                              |                                                     |                         |    |              |                           |
|                                                                                                    |                                                                                                    |                                                                                |                                                     |                         |    |              |                           |
| Document(s)                                                                                                    | Description<br>Tender Docum                                                                         | File<br>nents <u>Click to dow</u>                                              | File Size<br><u>mload</u> 33 KB                     |                         |    |              |                           |
| Addondum                                                                                                    |                                                                                                    |                                                                                |                                                     |                         |    |              |                           |
|                                                                                                    | <b>D</b> 1.1                                                                                        | <b>F</b> 1                                                                     | F1 - 01                                             |                         |    |              |                           |
| 2020/03/24 14:02                                                                                                    | Description<br>Tender Adden                                                                         | File<br>dum 1 <u>Click to do</u>                                               | File Size<br>wnload 33 KB                           |                         |    |              |                           |
|                                                                                                    |                                                                                                    |                                                                                |                                                     |                         |    |              |                           |
| Response to O                                                                                                    | uerv                                                                                                |                                                                                |                                                     |                         |    |              |                           |
| Response to Qu<br>TQ1                                                                                                    | Description                                                                                         | File                                                                           | File Size                                           |                         |    |              |                           |
| Response to Qu<br>TQ1<br>2020/03/24 14:14                                                                                                    | Description<br>Response to T                                                                        | File<br>Q1 <u>Click to downl</u>                                               | File Size<br>load 33 KB                             |                         |    |              |                           |
| Response to Qu<br>TQ1<br>2020/03/24 14:14<br>Query                                                                                                    | Description<br>Response to T                                                                        | File<br>Q1 <u>Click to downl</u>                                               | File Size<br>load 33 KB                             |                         |    |              | Net                       |
| Response to Qu<br>TQ1<br>2020/03/24 14:14<br>Query<br>2020/03/24 14:10                                                                                                    | Description<br>Response to T<br>Description<br>Supplier A's O                                       | File<br>[Q1 <u>Click to down</u> ]<br>File<br>Juery Click to dow               | File Size<br>load 33 KB<br>File Size<br>mload 33 KB |                         |    |              | Net                       |
| Response to Qu<br>TQ1<br>2020/03/24 14:14<br>Query<br>2020/03/24 14:10                                                                                                    | Description<br>Response to T<br>Description<br>Supplier A's Q                                       | File<br>'Q1 <u>Click to downl</u><br>File<br>Juery <u>Click to dow</u>         | File Size<br>load 33 KB<br>File Size<br>nload 33 KB |                         |    |              | Net                       |
| Response to Qu<br>TQ1<br>2020/03/24 14:14<br>Query<br>2020/03/24 14:10<br>Contact Person                                                                                      | Description<br>Response to T<br>Description<br>Supplier A's Q                                       | File<br>IQ1 <u>Click to downl</u><br>File<br>Juery <u>Click to dow</u>         | File Size<br>load 33 KB<br>File Size<br>mload 33 KB |                         |    |              | Net                       |
| Response to Qu<br>TQ1<br>2020/03/24 14:14<br>Query<br>2020/03/24 14:10<br>Contact Person<br>#1 Name                                                                           | Description<br>Response to T<br>Description<br>Supplier A's Q<br>Aaron S.                           | File<br>CQ1 <u>Click to downl</u><br>File<br>Juery <u>Click to dow</u>         | File Size<br>load 33 KB<br>File Size<br>mload 33 KB |                         |    |              | Net                       |
| Response to Qu<br>TQ1<br>2020/03/24 14:14<br>Query<br>2020/03/24 14:10<br>Contact Person<br>#1 Name<br>#1 Tel. Number                                                         | Description<br>Response to T<br>Description<br>Supplier A's Q<br>Aaron S.<br>25038000               | File<br>'Q1 <u>Click to down</u> l<br>File<br>luery <u>Click to dow</u>        | File Size<br>load 33 KB<br>File Size<br>mload 33 KB | #1 Fax. Number          |    |              | Ne                        |
| Response to Qu<br>TQ1<br>2020/03/24 14:14<br>Query<br>2020/03/24 14:10<br>Contact Person<br>#1 Name<br>#1 Tel. Number<br>#1 Email Address                                     | Description<br>Response to T<br>Description<br>Supplier A's Q<br>Aaron S.<br>25038000<br>aaron@dumm | File<br>Q1 <u>Click to downl</u><br>File<br>Juery <u>Click to dow</u><br>y.com | File Size<br>load 33 KB<br>File Size<br>mload 33 KB | #1 Fax. Number          |    |              | Net                       |
| Response to Qu<br>TQ1<br>2020/03/24 14:14<br>Query<br>2020/03/24 14:10<br>Contact Person<br>#1 Name<br>#1 Tel. Number<br>#1 Email Address<br>Submission Log                   | Description<br>Response to T<br>Description<br>Supplier A's Q<br>Aaron S.<br>25038000<br>aaron@dumm | File<br>Q1 <u>Click to downl</u><br>File<br>Juery <u>Click to dow</u><br>y.com | File Size<br>load 33 KB<br>File Size<br>mload 33 KB | #1 Fax. Number          | -  |              | Net                       |
| Response to Qu<br>TQ1<br>2020/03/24 14:14<br>Query<br>2020/03/24 14:10<br>Contact Person<br>#1 Name<br>#1 Tel. Number<br>#1 Email Address<br>Submission Log<br>Submission Log | Description<br>Response to T<br>Description<br>Supplier A's Q<br>Aaron S.<br>25038000<br>aaron@dumm | File<br>Q1 <u>Click to down</u><br>File<br>Juery <u>Click to dow</u><br>y.com  | File Size<br>load 33 KB<br>File Size<br>mload 33 KB | #1 Fax. Number<br>Actio | on |              | Net                       |

# 10 RFQ/Tender Submission

# 10.1 Private Digital Certificate

# **For Tenders Only**

Private Digital Certificate can be downloaded by Principal Account holder only The certificate is needed for various submissions for Tenders The certificate can be passed to Sub-Account holders for submission purposes

# 10.1.1 Apply Private Digital Certificate

Login to eProQ with Principal Account View Tender Notice

# Tender Invitation - Search Result (Record 1 - 2 of 2)

# Expand All

| I) 15:00 |
|----------|
| 15:00    |
|          |

# Click "Apply a Private Digital Certificate"

# **Tender Invitation - View Details**

| Tender Information |                                         | Apply a Private Digital Certificate |
|--------------------|-----------------------------------------|-------------------------------------|
| Ref                | M00001                                  |                                     |
| Subject            | Sample Tender for user manual           |                                     |
| Issue Date         | 2020/03/24 (Tue) HKT (GMT +08:00)       |                                     |
| Closing Date       | 2020/03/25 (Wed) 15:00 HKT (GMT +08:00) |                                     |
| Details            | Sample Tender for user manual           |                                     |
|                    |                                         |                                     |

Document(s)

Ella

File Cine

# Enter the password for the certificate twice (Note: It need not be the same as login password) Click "Submit"

# Tender Invitation - Apply a Private Digital Certificate

- This process is to apply a private digital certificate issued by HKPC.
- After successful verification, the digital certificate could be used for signing submissions via this website for this specified tender until its expiry.

\* Required Field

# **Tender Information**

| Ref     | M00001                        |
|---------|-------------------------------|
| Subject | Sample Tender for user manual |

# **Digital Certificate**

| New Password         | * | •••••                                                                                                    |
|----------------------|---|----------------------------------------------------------------------------------------------------|
|                      |   | (Password is case sensitive. It must be at least 8 characters long and consist of characters including letters, numbers and special                                                                        |
|                      |   | characters, except ?, #, %, &, =.)                                                                                                    |
| Re-enter<br>Password | * | ••••••                                                                                                    |
|                      |   |                                                                                                    |
| Important Notes      |   | By clicking "Submit" button, the private digital certificate file will start to download to your computer on default location. When the file done downloading, you'll see it at the bottom of your window. |
|                      |   |                                                                                                    |

Back

Submit

# Download Private Digital Certificate

# Tender Invitation - Apply a Private Digital Certificate

Your private digital certificate for this Tender below is ready to download.

Tender Ref: M00001 Tender Title: Sample Tender for user manual Tender Closing Date & Time: 2020/03/25 15:00 HKT (GMT +08:00)

Private Digital Certificate: Click to download

Back

# 10.1.2 Re-apply Private Digital Certificate

# Login to eProQ with Principal Account

**View Tender Notice** 

# Tender Invitation - Search Result (Record 1 - 2 of 2)

| e       |
|---------|
| ) 15:00 |
| .5:00   |
| .5:     |

Click "Reapply a Digital Certificate"

# **Tender Invitation - View Details**

# **Tender Information**

| Tender Information |                                         | Reapply a Private Digital Certificate |
|--------------------|-----------------------------------------|---------------------------------------|
| Ref                | M00001                                  |                                       |
| Subject            | Sample Tender for user manual           |                                       |
| Issue Date         | 2020/03/24 (Tue) HKT (GMT +08:00)       |                                       |
| Closing Date       | 2020/03/25 (Wed) 15:00 HKT (GMT +08:00) |                                       |
| Details            | Sample Tender for user manual           |                                       |
|                    |                                         |                                       |

| Document(s) | Description      | File              | File Size |
|-------------|------------------|-------------------|-----------|
|             | Tender Documents | Click to download | 33 KB     |

# Enter the password for the certificate twice Click "Submit"

# Tender Invitation - Apply a Private Digital Certificate

- This process is to apply a private digital certificate issued by HKPC.
- After successful verification, the digital certificate could be used for signing submissions via this website for this specified tender until its expiry.

\* Required Field

# **Tender Information**

| Ref     | M00001                        |
|---------|-------------------------------|
| Subject | Sample Tender for user manual |

# **Digital Certificate**

| New Password         | * | •••••                                                                                                    |
|----------------------|---|----------------------------------------------------------------------------------------------------|
|                      |   | (Password is case sensitive. It must be at least 8 characters long and consist of characters including letters, numbers and special characters, except ?, #, %, &, =.)                                     |
| Re-enter<br>Password | * |                                                                                                    |
|                      |   |                                                                                                    |
| Important Notes      |   | By clicking "Submit" button, the private digital certificate file will start to download to your computer on default location. When the file done downloading, you'll see it at the bottom of your window. |

Submit Back

# Download Private Digital Certificate

# Tender Invitation - Apply a Private Digital Certificate

Your private digital certificate for this Tender below is ready to download.

Tender Ref: M00001 Tender Title: Sample Tender for user manual Tender Closing Date & Time: 2020/03/25 15:00 HKT (GMT +08:00)

Private Digital Certificate: Click to download

Back

# 10.2 BOQ Validation

If there is a BOQ to be returned, it must be filled and validated before submission

# Complete the BOQ Excel file

| AutoSave 💽 🖫 🏷 🤍 🤤 – 🗆 X |                 |        |                  |                   |          |          |       |               |         |         |     |       |
|--------------------------|-----------------|--------|------------------|-------------------|----------|----------|-------|---------------|---------|---------|-----|-------|
| File                     | e Home          | Insert | Draw P           | age Layout Formu  | las Data | Review   | View  | Help          |         | 년 Share | Con | ments |
| F16                      |                 | ×      | √ f <sub>x</sub> |                   | _        | _        |       | _             |         |         |     | v     |
|                          |                 |        |                  |                   |          |          |       |               |         |         |     |       |
| 1 6                      | ENERAL/RETUR    | RN     | в                | C                 |          | G        |       | п             |         |         |     | ÷.    |
| 2                        | ENCIONEITO      |        |                  |                   |          |          |       |               |         |         |     |       |
|                          |                 |        | RFP/2020/OM      | U/0               |          |          |       |               |         |         |     |       |
| 3 T                      | ender Ref. No : |        | 034              |                   |          |          |       |               |         |         |     |       |
| 4                        |                 |        |                  |                   |          |          |       |               |         |         |     |       |
| 5                        |                 |        |                  |                   |          |          |       |               |         |         |     |       |
| 6 R                      | lemark :        |        |                  |                   |          |          | _     |               |         |         |     |       |
| 7 <                      | Instruction 1 > |        |                  |                   |          |          | _     |               |         |         |     |       |
| 8 <                      | Instruction 2 > |        |                  |                   |          |          | _     |               |         |         |     |       |
| 9 <                      | instruction 3 > |        |                  |                   |          |          |       |               |         |         |     |       |
|                          | of              |        | Item Code        | Item Description1 | Quantity | Unit     | Unit  | Price         |         | Amount  |     |       |
| 12                       |                 |        | item code        | Reni Description  | Quantity | onn      | Pleas | se Select     |         | Amount  |     |       |
| 13                       |                 |        |                  |                   |          |          | Plea  | se Select Inc | oterms  |         |     |       |
|                          | : Section A     |        |                  |                   |          |          | 1 100 | Je bereet me  | oterino |         |     |       |
| 15 A                     | 1: Item 1       |        |                  |                   |          |          |       |               |         |         |     | _     |
| 16                       |                 | A.1.1  |                  | Something         |          | pcs      |       |               |         |         |     |       |
| 17                       |                 |        |                  |                   |          |          | Sub   | Total         |         |         |     |       |
| 18 A                     | .2: Item 2      |        |                  |                   |          |          |       |               |         |         |     |       |
| 19                       |                 | A.2.1  |                  | Something Else    | 10.00    | pcs      |       |               |         |         |     | •     |
| 20                       |                 | A.2.2  |                  | Something More    | 500.00   | m        |       |               |         |         |     | •     |
| 21                       |                 |        |                  |                   |          |          | Sub   | Total         |         |         |     | •     |
| 22                       |                 |        |                  |                   |          |          |       |               |         |         |     |       |
| 23                       |                 |        |                  |                   |          |          | Gran  | d Total       |         |         |     |       |
| 24 B                     | 3: Section B    |        |                  |                   |          |          |       |               |         |         |     |       |
| 25 B                     | 3.1: Item 1     | -      |                  |                   | 1        | 1.       |       |               |         |         |     |       |
| 26                       |                 | B.1.1  |                  | Another Thing     | 10.00    | boxes    |       |               |         |         |     | ·     |
| 27                       |                 | B.1.2  |                  | Yet Another Thing | 0.25     | sq miles |       |               |         |         |     | •     |
| 28                       |                 |        |                  |                   |          |          | Sub   | lotal         |         |         |     | •     |
| 29                       |                 |        |                  |                   |          |          | 6     |               |         |         |     |       |
| 30                       |                 |        |                  |                   |          |          | Gran  | diotal        |         |         |     | · .   |
| 31                       |                 |        |                  |                   |          |          | 1     | C.um          |         |         |     |       |
| 32                       |                 |        |                  |                   |          |          | Lum   | p sum:        |         |         |     | · 🛛   |
| 4                        | Re              | turn   | ( <del>)</del>   |                   |          |          | : •   |               | _       |         |     | D     |
|                          |                 | _      |                  |                   |          |          |       |               | 0 000   |         |     |       |
|                          |                 |        |                  |                   |          |          |       |               |         | -       |     | + 00% |

# Select "Download" from Menu

Download Supplier Verification Application (unless otherwise advised, it is only necessary to download it once for all HKPC RFQ/TENDER BOQ)

| Home         | Search          | Setting  | Support        | Download            | Logout |  |
|--------------|-----------------|----------|----------------|---------------------|--------|--|
|              | Tender In       | vitation |                |                     |        |  |
| Download     | ł               |          |                |                     |        |  |
|              |                 |          |                |                     |        |  |
| Program      |                 |          |                |                     |        |  |
| Supplier Ver | ification App   | lication | Supplier Verif | fication Applicatio | n      |  |
| Version      | /ersion 1.0.0.0 |          |                |                     |        |  |

# Unzip the download program

# Run the program (Supplier Verification.exe, with HKPC icon)

| 24稱                                 | 修改日期                | 類型               | 大小       |
|-------------------------------------|---------------------|------------------|----------|
| Download                            | 6/1/2020 3:55 PM    | 檔案資料夾            |          |
| Log                                 | 6/1/2020 3:52 PM    | 檔案資料夾            |          |
| Properties                          | 6/1/2020 3:51 PM    | 檔案資料夾            |          |
| 🚳 Dapper.dll                        | 5/21/2020 3:10 PM   | 應用程式擴充           | 142 KB   |
| DataAccessObject.dll                | 6/1/2020 12:11 PM   | 應用程式擴充           | 44 KB    |
| 🛋 favicon.ico                       | 6/1/2020 3:05 PM    | ICO 檔案           | 2 KB     |
| GemBox.Spreadsheet.dll              | 2/12/2014 11:25 AM  | 應用程式擴充           | 1,544 KB |
| GemBox.Spreadsheet.WinFormsUtilitie | 2/12/2014 3:02 PM   | 應用程式擴充           | 23 KB    |
| Model.dll                           | 6/1/2020 12:11 PM   | 應用程式擴充           | 31 KB    |
| ProcessLayout.dll                   | 6/1/2020 12:11 PM   | 應用程式擴充           | 428 KB   |
| Supplier Verification.application   | 6/1/2020 3:51 PM    | Application Mani | 6 KB     |
| Supplier Verification.exe           | 6/1/2020 3:51 PM    | 應用程式             | 412 KB   |
| Supplier Verification.exe.config    | 12/11/2020 11:22 AM | CONFIG 檔案        | 2 KB     |
| Supplier Verification.exe.manifest  | 6/1/2020 3:51 PM    | MANIFEST 檔案      | 15 KB    |

# Login with ID & Password

| Procurer > Login                      |             | -     |       | ×     |
|---------------------------------------|-------------|-------|-------|-------|
| HKPC<br>Supplier Verification Program | ı Login     | Č     | PR    | OQ    |
| User ID * Password *                  |             |       | ]     |       |
| User ID and Password same             | as E-Tender | Syste | m     |       |
|                                       | Login       | Ve    | Close | 0.0.0 |

# Select the completed BOQ and click "Start."

| HKPC - Supplier Verification Program  | -     |        |
|---------------------------------------|-------|--------|
| HKPC<br>Supplier Verification Program | e     | ROQ    |
| File :                                |       | Browse |
| * Only accept Excel format            | Start | Export |
| System Message:                       |       |        |

| 1         | J             |     |
|-----------|---------------|-----|
|           |               | _   |
| 1         |               |     |
| 1         |               |     |
| 1         |               |     |
| 1         |               |     |
| 1         |               |     |
| 1         |               |     |
| 1         |               |     |
| 1         |               |     |
| 1         |               |     |
| 1         |               |     |
| 1         |               |     |
| 1         |               |     |
| 1         |               |     |
| 1         |               |     |
| 1         |               |     |
| 1         |               |     |
| 1         |               |     |
|           |               |     |
|           |               |     |
|           |               |     |
|           |               |     |
|           |               |     |
|           |               |     |
| 1         |               |     |
| 1         |               |     |
| 1         |               |     |
| 1         |               |     |
| 1         |               |     |
| 1         |               |     |
| 1         |               |     |
| 1         |               |     |
| 1         |               |     |
| 1         |               |     |
| 1         |               |     |
| 1         |               |     |
| 1         |               |     |
| 1         |               |     |
| 1         |               |     |
| 1         |               |     |
| 1         |               |     |
| 1         |               |     |
|           |               |     |
|           |               |     |
|           |               |     |
|           |               |     |
|           |               |     |
|           |               |     |
| 1         |               |     |
|           |               |     |
|           |               |     |
| Drogroce  |               |     |
| FIUGIESS. |               |     |
| 3         |               |     |
|           |               | _   |
|           |               |     |
|           |               |     |
|           |               |     |
|           |               |     |
|           |               | 0.0 |
|           | Version: 10   | 0.0 |
|           | Version: n.e. |     |

# If an error prompted, correct the fields accordingly

| HKPC - Supplier Verification Program           |                | ~        |      | ×   |
|------------------------------------------------|----------------|----------|------|-----|
| HKPC                                           |                | B        | RO   | 0   |
| File: C-II Isers/tak/Deskton/BOO/BOO_REP.202   | 0.0001.0034 20 | 20.05.27 | Brow | 150 |
| * Only accent Excel format                     | 0 0140 0004_20 | 01-1     | Eve  | art |
| only accept Excertoiniat                       |                | Start    | Expo | on  |
| System Message:                                |                |          |      |     |
| Return Pass                                    |                |          |      | ^   |
| Supporting Pass                                |                |          |      |     |
| Supplementary Pass                             |                |          |      |     |
| Free Form Pass                                 |                |          |      |     |
| Data format checking:                          |                |          |      |     |
| Return Pass                                    |                |          |      |     |
| Supplementary checking:                        |                |          |      |     |
| Supplementary Pass                             |                |          |      |     |
| Please fixed the following problem:            |                |          |      | 11  |
| Worksheet: Return, Cell: F16 missing mandatory | item.          |          |      |     |
| Process Finished.                              |                |          |      |     |
|                                                |                |          |      | ~   |
| Progress: 100 %                                |                |          |      |     |
|                                                |                |          |      |     |

Once the BOQ is validated, a file with the extension (.offer) will be generated (in the same folder of BOQ) This (.offer) file should be uploaded during the submission

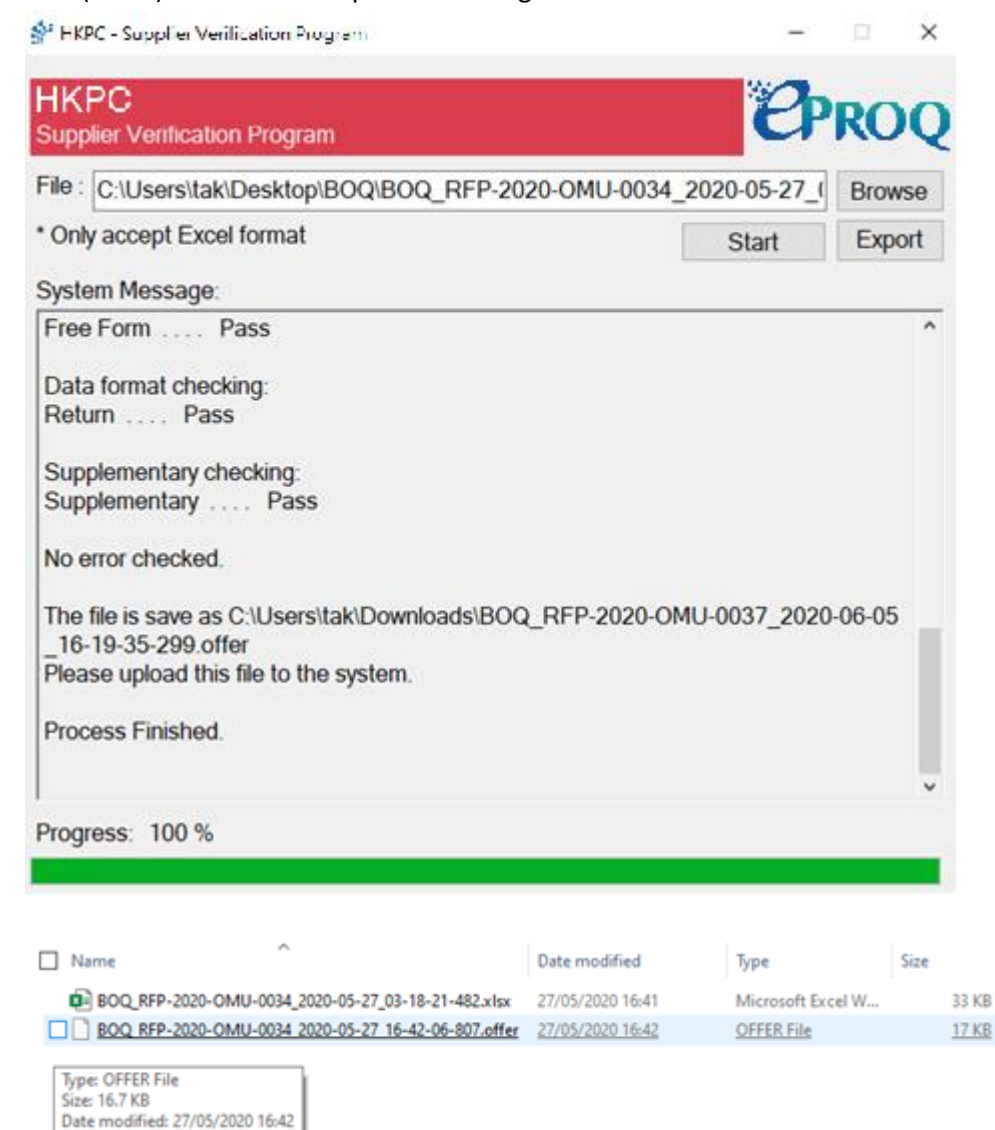

# 10.3 RFQ/Tender Submission

# Click "RFQ Submission" / "Tender Submission"

# Tender Invitation - View Details

| Tender Informat                | ion                                                                             | Reapply a Private Digital Certificate |
|--------------------------------|---------------------------------------------------------------------------------|---------------------------------------|
| Ref                            | M00001                                                                          |                                       |
| Subject                        | Sample Tender for user manual                                                   |                                       |
| Issue Date                     | 2020/03/24 (Tue) HKT (GMT +08:00)                                               |                                       |
| Closing Date                   | 2020/03/25 (Wed) 15:00 HKT (GMT +08:00)                                         |                                       |
| Details                        | Sample Tender for user manual                                                   |                                       |
| Document(s)                    | Description File File Size<br>Tender Documents <u>Click to download</u> 33 KB   |                                       |
| Addendum                       |                                                                                 |                                       |
| <b>TA1</b><br>2020/03/24 14:02 | Description File File Size<br>Tender Addendum 1 <u>Click to download</u> 33 KB  |                                       |
| Response to Qu                 | ery                                                                             |                                       |
| <b>TQ1</b><br>2020/03/24 14:14 | Description File File Size<br>Response to TQ1 <u>Click to download</u> 33 KB    |                                       |
| Query                          |                                                                                 | New                                   |
| 2020/03/24 14:10               | Description File File Size<br>Supplier A's Query <u>Click to download</u> 33 KB |                                       |
| Contact Person                 | Information                                                                     |                                       |
| #1 Name                        | Aaron S.                                                                        |                                       |
| #1 Tel. Number                 | 25038000 <b>#1 F</b> d                                                          | x. Number                             |
| #1 Email Address               | aaron@dummy.com                                                                 |                                       |
| Submission Log                 |                                                                                 |                                       |
| Submission                     | Date                                                                            | Action                                |
| 2020/03/24                     | 13:49 Expression of Interest                                                    |                                       |
|                                | Tender Submission                                                               | Back                                  |

Select "New" for Submission Upload required documents If a BOQ provided, the filled BOQ must be verified before submission (.offer) Enter Currency & Total Contract Sum (if required) Upload Private Digital Certificate and enter the password of the certificate (For Tender only) Enter the user password (For RFQ only) Read and agree on Important Notes Click "Submit"

# Tender Invitation - Submission

#### Important Notes

- 1. The total document size for each upload is limited to 500 MB.
- 2. The filename extension should be .pdf, .doc, .docx, .xls, .xlsx, .pptx, .ppt, .txt, .rtf, .html, .tiff, .bmp, .jpg, .jpeg, .gif, .png, .epsf, .dwg, .dxf.
- 3. All file names must be in English.
- 4. Only the following characters are accepted (a-z, A-Z, 0-9), underscore "\_", full stop ".", hyphen "-", ampersand "&", left parenthesis "(" and right parenthesis ")".

#### \* Required Field

# Tender Information

| Ref          | M00001                            |
|--------------|-----------------------------------|
| Subject      | Sample Tender for user manual     |
|              |                                   |
| Issue Date   | 2020/03/24 HKT (GMT +08:00)       |
| Closing Date | 2020/03/25 15:00 HKT (GMT +08:00) |

#### Tender Submission

| Submission Type 🔹    | New                                                                                            |
|----------------------|------------------------------------------------------------------------------------------------|
|                      | O Decline                                                                                      |
| Pricing Proposal *   | Choose File No file chosen                                                                     |
|                      | (Please tick the checkbox for adding the files or untick the checkbox for removing the files.) |
|                      | Check All Uncheck All More Files                                                               |
| Technical Proposal * | Choose File No file chosen                                                                     |
|                      | (Please tick the checkbox for adding the files or untick the checkbox for removing the files.) |
|                      | Check All Uncheck All More Files                                                               |
| Currency *           | HKD Y                                                                                          |
| Total Contract       |                                                                                                |
| Sum                  |                                                                                                |

#### Private Digital Certificate

| -                        |                                                                                                    |
|--------------------------|----------------------------------------------------------------------------------------------------|
| File Location            | Choose File No file chosen                                                                                                    |
|                          | (The digital certificate file extension should be .cer.)                                                                                                    |
| Password                 | (Password is case sensitive. It must be at least 8 characters long and consist of characters including letters, numbers and special characters, except ?, #, %, &, =.)                                                                                                    |
|                          |                                                                                                    |
| Important Notes          | Your submission must complete its transmission by the Closing Date, otherwise it will not be considered or accepted by Company(s). It is your responsibility to ensure that you click the "Submit" button well in advance to allow for enough time for your submission to complete its transmission by the Closing Date. We have no obligation to and shall not take into consideration any Tenders or other submissions that are not fully and successfully transmitted and received by us through this website by the Closing Date. |
|                          | By clicking "Submit" button, you acknowledge that you have received all Tender Documents relating to this Tender (including Addendum and Response to Queries if any) and have taken them into account in your submissions.                                                                                                    |
| Reference Date /<br>Time | 2020/03/24 14:21<br>(This clock shows the Hong Kong time (GMT +8:00) and it is for reference only.)                                                                                                    |
|                          | Submit Back                                                                                                    |

HKPC eProQ Supplier User Manual v1.1

# 10.4 Decline RFQ/Tender Invitation

# Please note that declination is irreversible, and it is not possible to participate in the declined RFQ/Tender any longer.

# Click "RFQ Submission" / "Tender Submission"

| Tender Inform                  | ation                                                        |                                 |                | Rea | pply a Private Digital C | Certificate |
|--------------------------------|--------------------------------------------------------------|---------------------------------|----------------|-----|--------------------------|-------------|
| Ref                            | M00001                                                       |                                 |                |     |                          |             |
| Subject                        | Sample Tender for user manual                                |                                 |                |     |                          |             |
| Issue Date                     | 2020/03/24 (Tue) HKT (GMT +08:0                              | )0)                             |                |     |                          |             |
| Closing Date                   | 2020/03/25 (Wed) 15:00 HKT (GM                               | IT +08:00)                      |                |     |                          |             |
| Details                        | Sample Tender for user manual                                |                                 |                |     |                          |             |
| Document(s)                    | Description File<br>Tender Documents <u>Click to down</u>    | File Size<br>load 33 KB         |                |     |                          |             |
| Addendum                       |                                                              |                                 |                |     |                          |             |
| <b>TA1</b><br>2020/03/24 14:02 | Description File<br>Tender Addendum 1 <u>Click to down</u>   | File Size<br><u>nload</u> 33 KB |                |     |                          |             |
| Response to C                  | Query                                                        |                                 |                |     |                          |             |
| <b>TQ1</b><br>2020/03/24 14:14 | Description File<br>Response to TQ1 <u>Click to downloo</u>  | File Size<br>ad 33 KB           |                |     |                          |             |
| Query                          |                                                              |                                 |                |     |                          | New         |
| 2020/03/24 14:10               | Description File<br>Supplier A's Query <u>Click to downl</u> | File Size<br>oad 33 KB          |                |     |                          |             |
| Contact Perso                  | n Information                                                |                                 |                |     |                          |             |
| #1 Name                        | Aaron S.                                                     |                                 |                |     |                          |             |
| #1 Tel. Number                 | 25038000                                                     |                                 | #1 Fax. Number |     |                          |             |
| #1 Email Address               | aaron@dummy.com                                              |                                 |                |     |                          |             |
| Submission Lo                  | og                                                           |                                 |                |     |                          |             |
| Submissi                       | on Date                                                      |                                 | Action         |     |                          |             |
| 2020/02/                       | 0/ 12:40 Expression of Inter                                 | rect                            |                |     |                          |             |

Select "Decline" for Submission Select (and enter) the reason for declination Upload Private Digital Certificate and enter the password of the certificate (For Tender only) Enter the user password (For RFQ only) Read and agree on Important Notes Click "Submit"

# Tender Invitation - Submission

# Important Notes

1. After submission, your subsequent submission for this contract will not be considered by Company(s).

\* Required Field

| Tender Informatio | on de la constante de la constante de la constante de la constante de la constante de la constante de la const |
|-------------------|----------------------------------------------------------------------------------------------------|
| Ref               | M00001                                                                                                    |
| Subject           | Sample Tender for user manual                                                                                  |
| Issue Date        | 2020/03/24 HKT (GMT +08:00)                                                                                    |
| Closing Date      | 2020/03/25 15:00 HKT (GMT +08:00)                                                                              |

# Tender Submission

| Submission Type 🔹 | ○ New                                         |
|-------------------|-----------------------------------------------|
|                   | Decline                                       |
| Reason *          | O Unable to meet the required time schedule.  |
|                   | O Unable to meet the technical specification. |
|                   | O Others,                                     |

# **Private Digital Certificate**

| File Location            | * | Choose File No file chosen                                                                                                    |
|--------------------------|---|----------------------------------------------------------------------------------------------------|
|                          |   | (The digital certificate file extension should be .cer.)                                                                                                    |
| Password                 |   | (Password is case sensitive. It must be at least 8 characters long and consist of characters including letters, numbers and special characters, except ?, #, %, &, =.)                                                                                                    |
|                          |   |                                                                                                    |
| Important Notes          | • | Your submission must complete its transmission by the Closing Date, otherwise it will not be considered or accepted by<br>Company(s). It is your responsibility to ensure that you click the "Submit" button well in advance to allow for enough time for<br>your submission to complete its transmission by the Closing Date. We have no obligation to and shall not take into consideration<br>any Tenders or other submissions that are not fully and successfully transmitted and received by us through this website by the<br>Closing Date. |
|                          |   | By clicking "Submit" button, you acknowledge that you have received all Tender Documents relating to this Tender (including<br>Addendum and Response to Queries if any) and have taken them into account in your submissions.                                                                                                    |
| Reference Date /<br>Time |   | 2020/03/24 14:24<br>(This clock shows the Hong Kong time (GMT +8:00) and it is for reference only.)                                                                                                    |
|                          |   |                                                                                                    |

Submit Back

# 11 Change of Submitted Proposal

# 11.1 Supplement

It is possible to submit additional documents for RFQ/Tender submission before closing time. Please note that both new and previous submissions will be considered valid.

# Login to eProQ

View Tender Notice of the Tender / RFQ Notice of the RFQ Tender Invitation - Search Result (Record 1 - 2 of 2)

| Ħ   | xpand All     |                               |        |                  |                        |               |
|-----|---------------|-------------------------------|--------|------------------|------------------------|---------------|
|     | Ref           | Subject                       | Status | Issue Date       | Closing Date           |               |
| 1.  | <u>M00001</u> | Sample Tender for user manual | Issued | 2020/03/24 (Tue) | 2020/03/25 (Wed) 15:00 |               |
| 2.  | <u>M00002</u> | Sample Tender for user manual | lssued | 2020/03/24 (Tue) | 2020/03/27 (Fri) 15:00 |               |
| Кеу | word:         | Search on Res                 | ults   |                  | Po                     | age: <b>1</b> |

# Click "RFQ Submission" / "Tender Submission"

# **Contact Person Information**

| #1 Name          | Aaron S.        |                |
|------------------|-----------------|----------------|
| #1 Tel. Number   | 25038000        | #1 Fax. Number |
| #1 Email Address | aaron@dummy.com |                |

# Submission Log

| Submission Date  | Action                 |  |
|------------------|------------------------|--|
| 2020/03/24 14:25 | Submission (New)       |  |
| 2020/03/24 14:23 | Expression of Interest |  |
|                  |                        |  |

Tender Submission | Back

Select "Supplement" for Submission Upload required documents Upload Private Digital Certificate and enter the password of the certificate (For Tender only) Enter the user password (For RFQ only) Read and agree on Important Notes Click "Submit"

#### Tender Information

| Ref          | 0000000                           |
|--------------|-----------------------------------|
| Subject      | Sample Tender for user manaul     |
|              |                                   |
| Issue Date   | 2020/11/24 HKT (GMT +08:00)       |
| Closing Date | 2021/04/30 15:00 HKT (GMT +08:00) |

# Tender Submission

| Submission Type *  | O Supersede<br>Supplement<br>O Withdraw                                                                                                    |
|--------------------|----------------------------------------------------------------------------------------------------|
| Technical Proposal | Choose File No file chosen NO PRICE OR COST should be included in "Technical Proposal", otherwise the tender will not be considered. (Please tick the checkbox for adding the files or untick the checkbox for removing the files.) Check All Uncheck All More Files |
| Pricing Proposal   | Choose File No file chosen (Please tick the checkbox for adding the files or untick the checkbox for removing the files.) Check All Uncheck All More Files                                                                                                    |

# Private Digital Certificate

| File Location            |   | Choose File No file chosen                                                                                                    |
|--------------------------|---|----------------------------------------------------------------------------------------------------|
|                          |   | (The digital certificate file extension should be .cer.)                                                                                                    |
| Password                 | * | (Password is case sensitive. It must be at least 8 characters long and consist of characters including letters, numbers and special characters, except ?, #, %, &, =.)                                                                                                    |
|                          |   |                                                                                                    |
| Important Notes          | • | <ul> <li>Your submission must complete its transmission by the Closing Date, otherwise it will not be considered or accepted by HKPC. It is your responsibility to ensure that you click the "Submit" button well in advance to allow for enough time for your submission to complete its transmission by the Closing Date. We have no obligation to and shall not take into consideration any Tenders or other submissions that are not fully and successfully transmitted and received by us through this website by the Closing Date.</li> <li>By clicking "Submit" button, you acknowledge that you have received all Tender Documents relating to this Tender (including</li> </ul> |
|                          |   | Addendum and Response to Queries if any) and have taken them into account in your submissions.                                                                                                    |
| Reference Date /<br>Time |   | 2020/12/01 15:15<br>(This clock shows the Hong Kong time (GMT +8:00) and it is for reference only.)                                                                                                    |

Submit Bock

# 11.2 Supersede

It is possible to make a new RFQ/Tender submission to replace the original proposal before closing time. Please note that the new submission will replace all previous proposal.

Login to eProQ

View Tender Notice of the Tender / RFQ Notice of the RFQ Tender Invitation - Search Result (Record 1 - 2 of 2)

| te       |
|----------|
| I) 15:00 |
| 15:00    |
|          |

# Click "RFQ Submission" / "Tender Submission"

# **Contact Person Information**

| #1 Name          | Aaron S.        |                |
|------------------|-----------------|----------------|
| #1 Tel. Number   | 25038000        | #1 Fax. Number |
| #1 Email Address | aaron@dummy.com |                |

# Submission Log

| J                |                        |
|------------------|------------------------|
| Submission Date  | Action                 |
| 2020/03/24 14:25 | Submission (New)       |
| 2020/03/24 14:23 | Expression of Interest |

Tender Submission | Back

Select "Supersede" for Submission

Upload required documents

Enter Currency & Total Contract Sum

# Upload Private Digital Certificate and enter the password of the certificate (For Tender only)

Enter the user password (For RFQ only)

# Read and agree on Important Notes

Click "Submit"

# Tender Information

| render informatio |                                   |
|-------------------|-----------------------------------|
| Ref               | 0000000                           |
| Subject           | Sample Tender for user manaul     |
| Issue Date        | 2020/11/24 HKT (GMT +08:00)       |
| Closing Date      | 2021/04/30 15:00 HKT (GMT +08:00) |

# Tender Submission

| Submission Type 🔹    | Supersede     Supplement     Withdraw                                                                                                    |
|----------------------|----------------------------------------------------------------------------------------------------|
| Technical Proposal * | Choose File No file chosen NO PRICE OR COST should be included in "Technical Proposal", otherwise the tender will not be considered.                       |
|                      | (Please tick the checkbox for adding the files or untick the checkbox for removing the files.) Check All Uncheck All More Files                            |
| Pricing Proposal 🔹   | Choose File No file chosen (Please tick the checkbox for adding the files or untick the checkbox for removing the files.) Check All Uncheck All More Files |
| Currency *           | HKD V                                                                                                    |
| Total Contract *     |                                                                                                    |

# Private Digital Certificate

| File Location • | Choose File No file chose<br>(The digital certificate file e | en<br>xtension should be .cer.)                                                                                                    |
|-----------------|--------------------------------------------------------------|----------------------------------------------------------------------------------------------------|
| Password *      | (Password is case sensitive<br>characters, except ?, #, %, 8 | )<br>$k_{\rm c}$ It must be at least 8 characters long and consist of characters including letters, numbers and special<br>$k_{\rm c} = 0.000$ |

| Important Notes 🔹 *      | <ul> <li>Your submission must complete its transmission by the Closing Date, otherwise it will not be considered or accepted by HKPC. It is your responsibility to ensure that you click the "Submit" button well in advance to allow for enough time for your submission to complete its transmission by the Closing Date. We have no obligation to and shall not take into consideration any Tenders or other submissions that are not fully and successfully transmitted and received by us through this website by the Closing Date.</li> <li>By clicking "Submit" button, you acknowledge that you have received all Tender Documents relating to this Tender (including Addendum and Response to Queries if any) and have taken them into account in your submissions.</li> </ul> |
|--------------------------|----------------------------------------------------------------------------------------------------|
| Deferrer Dete (          | reaction in response to queres in any, and have taken them into account in your submissions.                                                                                                    |
| Reference Date /<br>Time | 2020/12/01 15:17<br>(This clock shows the Hong Kong time (GMT +8:00) and it is for reference only.)                                                                                                    |

Submit Back

# 11.3 Withdraw

It is possible to withdraw from an RFQ/Tender that previously submitted before closing time. Please note that withdrawal is irreversible, and it is not possible to participate in the withdrawn Tender any longer.

# Login to eProQ

View Tender Notice of the Tender / RFQ Notice of the RFQ Tender Invitation - Search Result (Record 1 - 2 of 2)

| ±   | xpand All     |                               |        |                  |                        |      |
|-----|---------------|-------------------------------|--------|------------------|------------------------|------|
|     | Ref           | Subject                       | Status | Issue Date       | Closing Date           |      |
| 1.  | <u>M00001</u> | Sample Tender for user manual | lssued | 2020/03/24 (Tue) | 2020/03/25 (Wed) 15:00 |      |
| 2.  | <u>M00002</u> | Sample Tender for user manual | lssued | 2020/03/24 (Tue) | 2020/03/27 (Fri) 15:00 |      |
| Key | word:         | Search on Res                 | ults   |                  | Pa                     | age: |

# Click "RFQ Submission" / "Tender Submission"

# **Contact Person Information**

| #1 Name          | Aaron S.        |                |  |
|------------------|-----------------|----------------|--|
| #1 Tel. Number   | 25038000        | #1 Fax. Number |  |
| #1 Email Address | aaron@dummy.com |                |  |

# Submission Log

| Submission Date  | Action                 |
|------------------|------------------------|
| 2020/03/24 14:25 | Submission (New)       |
| 2020/03/24 14:23 | Expression of Interest |
|                  |                        |

Tender Submission | Back

# Select "Withdraw" for Submission

Select (and enter) the reason for withdrawal

# Upload Private Digital Certificate and enter the password of the certificate (For Tender only)

# Enter the user password (For RFQ only)

# Read and agree on Important Notes

Click "Submit"

## **Tender Information**

| Ref          | 0000000                           |
|--------------|-----------------------------------|
| Subject      | Sample Tender for user manaul     |
| Issue Date   | 2020/11/24 HKT (GMT +08:00)       |
| Closing Date | 2021/04/30 15:00 HKT (GMT +08:00) |

# Tender Submission

| Submission Type | * | O Supersede<br>O Supplement<br>Withdraw                                                                    |
|-----------------|---|----------------------------------------------------------------------------------------------------|
| Reason          | * | O Unable to meet the required time schedule.<br>O Unable to meet the technical specification.<br>O Others. |

#### Private Digital Certificate

| File Location            | • | Choose File No file chosen<br>(The digital certificate file extension should be .cer.)                                                                                                    |
|--------------------------|---|----------------------------------------------------------------------------------------------------|
| Password                 | * | (Password is case sensitive. It must be at least 8 characters long and consist of characters including letters, numbers and special characters, except ?, #, %, &, =.)                                                                                                    |
|                          |   |                                                                                                    |
| Important Notes          | • | Your submission must complete its transmission by the Closing Date, otherwise it will not be considered or accepted by HKPC. It is your responsibility to ensure that you click the "Submit" button well in advance to allow for enough time for your submission to complete its transmission by the Closing Date. We have no obligation to and shall not take into consideration any Tenders or other submissions that are not fully and successfully transmitted and received by us through this website by the Closing Date. |
|                          |   | By clicking "Submit" button, you acknowledge that you have received all Tender Documents relating to this Tender (including<br>Addendum and Response to Queries if any) and have taken them into account in your submissions.                                                                                                    |
| Reference Date /<br>Time |   | 2020/12/01 15:19<br>(This clock shows the Hong Kong time (GMT +8:00) and it is for reference only.)                                                                                                    |

Submit Back

# **12** Clarification

# 12.1 Download & Respond to Clarification

Upon receipt of notification email requesting Clarification, login to eProQ View Tender Notice of the Tender / RFQ Notice of the RFQ

#### **Response to Query** TQ1 Description File File Size 2020/03/24 14:14 Response to TQ1 Click to download 33 KB Query 2020/03/24 14:10 Description File File Size Supplier A's Query Click to download 33 KB Clarification Response to Clarification Clarification 1 Description File File Size 2020/03/24 15:50 Clarification 1 Click to download 33 KB **Contact Person Information**

| #1 Name          | Aaron S.        |                |
|------------------|-----------------|----------------|
| #1 Tel. Number   | 25038000        | #1 Fax. Number |
| #1 Email Address | aaron@dummy.com |                |

# Submission Log

| 5                |                        |
|------------------|------------------------|
| Submission Date  | Action                 |
| 2020/03/24 14:22 | Submission (New)       |
| 2020/03/24 13:49 | Expression of Interest |

Back

# Download Clarification file under Clarification Section Click "Response to Clarification"

# Clarification

| Clarification 1  | Description     | File              | File Size |
|------------------|-----------------|-------------------|-----------|
| 2020/03/24 15:50 | Clarification 1 | Click to download | 33 KB     |

Response to Clarification

Select the Clarification to respond to Upload Response to Clarification Upload Private Digital Certificate and enter the password of the certificate (For Tender only) Enter the user password (For RFQ only) Click "Submit"

# Tender Invitation - Response to Clarification

#### Important Notes

- 1. The total document size for each upload is limited to 500 MB.
- 2. The filename extension should be .pdf, .doc, .docx, .xls, .xlsx, .pptx, .ppt, .txt, .rtf, .html, .tiff, .bmp, .jpg, .jpeg, .gif, .png, .epsf, .dwg, .dxf.
- 3. All file names must be in English.
- 4. Only the following characters are accepted (a-z, A-Z, 0-9), underscore "\_", full stop ".", hyphen "-", ampersand "&", left parenthesis "(" and right parenthesis ")".

\* Required Field

#### **Tender Information**

| Ref          | M00001                            |
|--------------|-----------------------------------|
| Subject      | Sample Tender for user manual     |
|              |                                   |
| Issue Date   | 2020/03/24 HKT (GMT +08:00)       |
| Closing Date | 2020/03/24 15:00 HKT (GMT +08:00) |

# **Response to Clarification**

| Clarification * | [Please se | [Please select] |  |
|-----------------|------------|-----------------|--|
| Document *      | 選擇檔案       | 未選擇任何檔案         |  |

# **Private Digital Certificate**

| File Location * | 選擇檔案 未選擇任何檔案                                                                                                    |
|-----------------|----------------------------------------------------------------------------------------------------|
|                 | (The digital certificate file extension should be .cer.)                                                                                                    |
| Password *      |                                                                                                    |
|                 | (Password is case sensitive. It must be at least 8 characters long and consist of characters including letters, numbers and special characters, except ?, #, %, &, =.) |

| Reference Date / 🛛 * | 2020/03/24 16:15                                                                |
|----------------------|---------------------------------------------------------------------------------|
| Time                 | (This clock shows the Hong Kong time (GMT +8:00) and it is for reference only.) |

Submit Back

# 12.2 Letter of Clarification (LOC)

# Upon receipt of the notification email, login to eProQ View Tender Notice of the Tender / RFQ Notice of the RFQ

| Clarification                                |                                                                           | Response to Clarification |
|----------------------------------------------|---------------------------------------------------------------------------|---------------------------|
| Clarification 1<br>2020/03/24 15:50          | Description File File Size Clarification 1 <u>Click to download</u> 33 KB |                           |
|                                              |                                                                           |                           |
| Letter of Clarifica                          | tion                                                                      | Return of signed LOC      |
| Letter of Clarifica<br>1<br>2020/03/24 16:18 | tion<br>Description File File Size<br>LOC <u>Click to download</u> 33 KB  | Return of signed LOC      |

# **Contact Person Information**

| #1 Name          | Aaron S.        |                |
|------------------|-----------------|----------------|
| #1 Tel. Number   | 25038000        | #1 Fax. Number |
| #1 Email Address | aaron@dummy.com |                |

# Submission Log

| Submission Date  | Action                    |  |
|------------------|---------------------------|--|
| 2020/03/24 16:16 | Response to Clarification |  |
| 2020/03/24 14:22 | Submission (New)          |  |
| 2020/03/24 13:49 | Expression of Interest    |  |

Back

# Download Clarification file under Clarification Section

# Click "Response to Clarification"

| ł | Letter of Clarificat         | tion               |                           |                    | Return of signed LOC |
|---|------------------------------|--------------------|---------------------------|--------------------|----------------------|
|   | <b>1</b><br>2020/03/24 16:18 | Description<br>LOC | File<br>Click to download | File Size<br>33 KB |                      |
|   |                              |                    |                           |                    |                      |

# Select Ref of the LOC Upload the Signed LOC Upload Private Digital Certificate and enter the password of the certificate (For Tender only) Enter the user password (For RFQ only) Click "Submit"

# Tender Invitation - Return of signed LOC

#### Important Notes

(The filename extension should be .pdf, .doc, .docx, .xls, .xlsx, .pptx, .ppt, .txt, .rtf, .html, .tiff, .bmp, .jpg, .jpeg, .gif, .png, .epsf, .dwg, .dxf. All file names must be in English. Only the following characters are accepted (a-z, A-Z, 0-9), underscore "\_", full stop ".", hyphen "-", ampersand "&", left parenthesis "(" and right parenthesis ")".)

\* Required Field

# Tender Information Ref M00001 Subject Sample Tender for user manual Issue Date 2020/03/24 HKT (GMT +08:00) Closing Date 2020/03/24 15:00 HKT (GMT +08:00)

# **Return of signed LOC**

# Private Digital Certificate

| File Location * | 選擇備案 未選擇任何檔案                                                                                                    |
|-----------------|----------------------------------------------------------------------------------------------------|
|                 | (The digital certificate file extension should be .cer.)                                                                                                    |
| Password *      | (Password is case sensitive. It must be at least 8 characters long and consist of characters including letters, numbers and special characters, except ?, #, %, &, =.) |
|                 | _                                                                                                    |

| Reference Date / * | 2020/03/24 16:19                                                                |
|--------------------|---------------------------------------------------------------------------------|
| Time               | (This clock shows the Hong Kong time (GMT +8:00) and it is for reference only.) |

Submit Back

# 13 Letter of Acceptance

# Login to eProQ

# View Tender Notice of the Tender / RFQ Notice of the RFQ

| Tender | Info  | rma | tion |
|--------|-------|-----|------|
| renuer | IIIIO | mu  | uon  |

| Tender Informatio       | n                                                                        | Reapply a Private Digital Certificate |
|-------------------------|--------------------------------------------------------------------------|---------------------------------------|
| Ref                     | M00001                                                                   |                                       |
| Subject                 | Sample Tender for user manual                                            |                                       |
| Issue Date              | 2020/03/24 (Tue) HKT (GMT +08:00)                                        |                                       |
| Closing Date            | 2020/03/24 (Tue) 15:00 HKT (GMT +08:00)                                  |                                       |
| Details                 | Sample Tender for user manual                                            |                                       |
| Closing Date<br>Details | 2020/03/24 (Tue) 15:00 HKT (GMT +08:00)<br>Sample Tender for user manual |                                       |

| Document(s) | Description      | File              | File Size |
|-------------|------------------|-------------------|-----------|
|             | Tender Documents | Click to download | 33 KB     |

# Addendum

| TA1              | Description       | File              | File Size |
|------------------|-------------------|-------------------|-----------|
| 2020/03/24 14:02 | Tender Addendum 1 | Click to download | 33 KB     |

# **Response to Query**

| TQ1             | Description File                 | File Size |
|-----------------|----------------------------------|-----------|
| 020/03/24 14:14 | Response to TQ1 Click to downlog | 33 KB     |

# Query

| Letter of Acceptance           |     |                   |           |  | Return of signed LOA |  |  |
|--------------------------------|-----|-------------------|-----------|--|----------------------|--|--|
| 2020/03/24 17:03 Description F |     | File              | File Size |  |                      |  |  |
|                                | LOA | Click to download | 33 KB     |  |                      |  |  |

# **Contact Person Information**

| #1 Name          | Aaron S.        |                |
|------------------|-----------------|----------------|
| #1 Tel. Number   | 25038000        | #1 Fax. Number |
| #1 Email Address | aaron@dummy.com |                |

# Submission Log

L

| Submission Date  | Action                 |
|------------------|------------------------|
| 2020/03/24 14:25 | Submission (New)       |
| 2020/03/24 14:23 | Expression of Interest |

Back

# Download Letter of Acceptance under Letter of Acceptance section

# Click "Return of Signed LOA"

| Letter of Acceptance |             |                   |           |  | Return of signed LOA |  |  |
|----------------------|-------------|-------------------|-----------|--|----------------------|--|--|
| 2020/03/24 17:03     | Description | File              | File Size |  |                      |  |  |
|                      | LOA         | Click to download | 33 KB     |  |                      |  |  |

# Upload Return of Signed LOA Upload Private Digital Certificate (for Tender only) Enter the user password (For RFQ only) Click "Submit"

Tender Invitation - Return of signed LOA

# Important Notes

- 1. The total document size for each upload is limited to 500 MB.
- 2. The filename extension should be .pdf
- 3. All file names must be in English.
- 4. Only the following characters are accepted (a-z, A-Z, 0-9), underscore "\_", full stop ".", hyphen "-", ampersand "&", left parenthesis "(" and right parenthesis ")".

\* Required Field

# Ref M00001 Subject Sample Tender for user manual Issue Date 2020/03/24 HKT (GMT +08:00) Closing Date 2020/03/24 15:00 HKT (GMT +08:00)

# **Return of signed LOA**

Document

Choose File No file chosen

# Private Digital Certificate

| File Location    |   | Choose File No file chosen                                                      |
|------------------|---|---------------------------------------------------------------------------------|
|                  |   | (The digital certificate file extension should be .cer.)                        |
| Password         | 8 |                                                                                 |
|                  |   | (Please enter the password of the certificate.)                                 |
|                  |   |                                                                                 |
|                  | - |                                                                                 |
| Reference Date / | * | 2020/03/24 17:18                                                                |
| Time             |   | (This clock shows the Hong Kong time (GMT +8:00) and it is for reference only.) |
|                  |   |                                                                                 |
|                  |   |                                                                                 |

Submit Back

# 14 Regret Letter

# Login to eProQ

Click Subject under System Message

| Home | Search | Setting | Support | Download | Logout |
|------|--------|---------|---------|----------|--------|
|      |        |         |         |          |        |

System Message - Search Results (Record 1 - 14 of 14)

|    | From                     | Subject                                | Received         |
|----|--------------------------|----------------------------------------|------------------|
| 1. | HKPC eProQ Website (UAT) | (UAT) Regret Letter                    | 2020/03/25 15:32 |
| _  |                          | ····_··· · · · · · · · · · · · · · · · |                  |

New Search

# View Regret Letter

1

| Home     | Search   | Setting                                                                                                    | Support       | Download | Logout   |                     |  |  |
|----------|----------|----------------------------------------------------------------------------------------------------|---------------|----------|----------|---------------------|--|--|
| System M | essage - | View                                                                                                    |               |          |          |                     |  |  |
| From     |          | HKPC eProQ W                                                                                                    | /ebsite (UAT) |          | Received | ed 2020/03/25 15:32 |  |  |
| Subject  |          | (UAT) Regret Letter                                                                                                    |               |          |          |                     |  |  |
| Message  |          | Dear Sir/Madar                                                                                                    | n,            |          |          |                     |  |  |
|          |          | I regret to inform you that your submission to bid for the above tender is unsuccessful.<br>Tender Information                                                                                                    |               |          |          |                     |  |  |
|          |          | Tender Ref: M00001<br>Tender Title: Sample Tender for user manual (English)<br>Tender Title: (Chinese)<br>Tender Issue Date: 2020/03/24 12:00 HKT (GMT+08:00)<br>Tender Closing Date & Time: 2020/03/24 15:00 HKT (GMT+08:00) |               |          |          |                     |  |  |
|          |          | HKPC eProQ system<br>https://eproq.hkpc.org<br>Please do not reply to this message. This e-mail was generated automatically by the system.                                                                                    |               |          |          |                     |  |  |
|          |          |                                                                                                    |               | Vie      | ew Back  | 4                   |  |  |